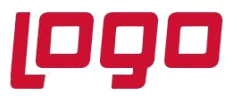

# SİGORTA POLİÇE TAKİBİ

Şirketlerin yaptığı sigortalar sonucunda oluşan poliçelerin tanımlanması, muhasebe kayıtlarının oluşturulması, tahakkuk işlemlerinin yapılması, ödemelerin takibi ve poliçelerin yenilenmesi amacıyla Sigorta Poliçe Takibi desteği getirilmiştir.

Poliçe takibi sırasında süreç şu şekilde işlemektedir:

- Öncelikle sigorta acentesi üzerinden yapılan poliçenin genel bilgileri Netsis üzerine kaydedilmekte ve ödeme planı bilgileri girilmektedir. Poliçe açılışı için poliçe dekont kaydı oluşturulmaktadır. Poliçe tutarının ilgili muhasebe dönemi içindeki kısmına karşılık gelen toplam tutar 180 hesaba ve geri kalan kısmı 280 hesaba borç olarak işlenmekte ve bunlara karşılık olarak da ödeme planına uygun vadelerle acente firmasının cari koduna alacak kaydı atılmaktadır.
- Sonraki her ay ödeme planına uygun olacak şekilde poliçe taksitleri sigorta acentesine ödenmektedir ve aynı zamanda poliçe tahakkuk işlemi yapılarak 180 hesaptaki ilgili aya karşılık gelen tutar daha önceden poliçe tanımlarında belirtilen 7'li gider hesaplarına virman yapılmaktadır.

### Poliçe Tip Tanımları

Poliçe tiplerinin tanımlandığı ekrandır. Bu ekran üzerinden yapılan tanımlamalar daha sonra "Poliçe Tanımlar" ekranındaki "Poliçe Tipi" alanı üzerinde listelenecektir.

Poliçe tip kodu ve açıklama alanlarına program içerisinde takip edilmek istenilen kod ve açıklama bilgisi girilmelidir.

Bağlantı tipi, ilgili poliçe tipinin demirbaş veya personel paketleriyle bağlantılı kullanılmak isteniyor ise seçilebilir. Diğer seçili olması durumunda herhangi bir paketle bağlantı kurulmayacaktır.

Poliçe tanımında bağlantı girişi zorunlu olsun parametresi bağlantı tipinin demirbaş veya personel seçilmesi durumunda aktif hale gelmekte olup, seçilmesi durumunda poliçe tanımı ekranında demirbaş veya personel tipli bağlantıların da girişi zorunlu hale gelecektir.

| 🗽 Poliçe Tip Tanım | ları _ 🗆 X                             |
|--------------------|----------------------------------------|
| (な く く)            | 🔁 🕹 🛞 🔁 🖉 📴 🙆 🖉 📾 🔤 MSSQL   METE15 / 0 |
| Poliçe Tip Kodu    | P03                                    |
| Açıklama           | ARAÇ SİGORTASI                         |
| -Bağlantı Tipi     |                                        |
| Demirbaş           | Personel Diğer                         |
| Poliçe Tanımında B | ağlantı Girişi Zorunlu Olsun           |
| * Poliçe Tip Kodu  | Açıklama Bağlantı Tipi                 |
| P01                | DASK SİGORTASI Diğer                   |
| P02                | HAYAT SİGORTASI Personel               |
| > P03              | ARAÇ SİGORTASI Demirbaş                |
|                    |                                        |
|                    |                                        |
|                    |                                        |
| 1                  |                                        |
|                    |                                        |

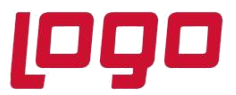

Ürün : Netsis 3 Entegre, Standard, Enterprise, Netsis Wings Entegre, Standard, Enterprise Bölüm : Sigorta Poliçe Takibi

### Poliçe Tanımları

Bu ekran üzerinden yapmış olduğumuz poliçeye ait detay tanımlar, ödeme planı girişleri ve ödemeler takip edilebilmektedir.

#### Poliçe Bilgileri Sekmesi

| 👢 Poliçe Tanımlar         | 1                            |        |                 |                      |                           |                 |                    |                 |               |               |
|---------------------------|------------------------------|--------|-----------------|----------------------|---------------------------|-----------------|--------------------|-----------------|---------------|---------------|
| K 4 4 4                   |                              | Ø      | 6 0 <i>0</i> 6  | MSSQL   M            | 1ETE15 / 0   METE A       | NONİM ŞİRKETİ   | 11                 |                 |               |               |
| Poliçe Bilgileri Ek       | Bilgiler 🛛 Demirbaş Bağlantı | Gide   | r Hesapları Öde | me Planı             |                           |                 |                    |                 |               |               |
| Poliçe No                 | 0000001598701/15985          | 0*     | Yenileme No     |                      | 1                         |                 |                    |                 |               |               |
| Cari Kod                  | SG01                         |        | ABC SIGORTA     | ACENTESİ             |                           |                 |                    |                 |               |               |
| Sigorta Firma Kodu        | SG02                         | C*     | ABC SÍGORTA A   | CENTESÍ              |                           |                 |                    |                 |               |               |
| Poliçe Tipi               | ARAÇ SİGORTASI               | ~      | Durumu Yü       | irürlük Dışı         | ~                         |                 |                    |                 |               |               |
| Tanzim Tarihi/Yeri        | 15.02.2021                   | v izi  | ИİR             |                      |                           |                 |                    |                 |               |               |
| Başlangıç Tarihi          | 22.02.2021                   | ~      | Bitiş Tarihi    | 22.02.2022           | ~                         |                 |                    |                 |               |               |
| Döviz Tipi                | 0 😬 TL                       |        | Döviz Kuru      |                      | 0,000000                  |                 |                    |                 |               |               |
| Döviz Tutarı              | 0,0                          | 0      | Tutar           |                      | 20.000,00                 |                 |                    |                 |               |               |
| Gelecek                   | 180-000-001                  | Pť     | Gelecek Yıllar  | 280-001-001          | 8                         |                 |                    |                 |               |               |
| Aylar Gld.Hs.<br>Plasiver |                              | R      | Proje Kodu      |                      |                           |                 |                    |                 |               |               |
| Reference Kodu            | 01                           |        |                 |                      |                           |                 |                    |                 |               |               |
| Aciklama 1                | TEST                         |        |                 |                      |                           |                 |                    |                 |               |               |
| Açıklama 2                |                              |        |                 |                      |                           |                 |                    |                 |               |               |
| Açıklama 3                |                              |        |                 |                      |                           |                 |                    |                 |               |               |
| **Gider hesapların        | ı ay bazında takip etmek içi | n ay k | odunun bulunduğ | ju seviye '?' karakt | eri ile doldurulabilir.   | Örneğin : 180-( | 001-??? gibi.      |                 |               |               |
|                           |                              |        |                 |                      |                           |                 |                    |                 |               |               |
| Belge Ekle                | Hatırlatıcı Kaydı Olustu     | ΓT     | ahakkuk Mahsubi | J Tahakkuk I         | İptali                    |                 |                    |                 |               |               |
| * Şube Kodu               | Poliçe No                    | Yer    | nileme No 🛛 🔾   | Cari Kod Cari        | i İsim Sigorta            | Firma Kodu      | Sigorta Firma İsmi | Poliçe Tipi     | Durumu        | Tanzim Tarihi |
| >0                        | 00000001598701/15985         |        | 1 5             | G01 ABC              | SIGORTA <mark>SG02</mark> |                 | ABC SÍGORTA ACENT  | E ARAÇ SİGORTAS | Yürürlük Dışı | 15.02.2021    |
| 0                         | 0000000000000000000000000L2  |        | 1 0             | 101 İçda             | aş Çelik Ent SG01         |                 | ABC SÍGORTA ACENT  | E ARAÇ SİGORTAS | Yürürlükte    | 01.01.2022    |
| 0                         | 00000000000000000000000000L3 |        | 0               | 101 Içda             | aş Çelik Ene SG01         |                 | ABC SIGORTA ACENT  | E AKAÇ SIGORTAS | Yurürlükte    | 01.01.2022    |
|                           |                              |        |                 |                      |                           |                 |                    |                 |               |               |
| 4                         |                              |        |                 |                      |                           |                 |                    |                 |               |               |
| Police No:00000015        | 98701/15985. Cari Kod-SG     | 01     | Sigorta Fi      | rma Kodu:SG02 Tu     | itar:20.000.00            | _               | _                  | _               |               |               |
| - onge 110:00000001:      |                              |        | Bigorta ri      |                      | 1011201000,00             |                 |                    |                 |               |               |

Police No: Sigorta police numarası bilgisidir.

Yenileme No: Sigorta poliçesi üzerindeki yenileme no bilgisidir.

Cari Kod: Sigorta poliçesinin hangi acente ile yapıldı ise acentenin cari kodu bilgisi girilmelidir.

<u>Sigorta Firma Kodu</u>: Bu alan zorunlu bir alan değildir ve istenirse sigorta firmasının hangi sigortaya bağlı olduğunu takip edebilmek amacıyla cari kodu bazında seçim yapılıp raporlama amaçlı kullanılabilir.

<u>Poliçe Tipi:</u> "Poliçe Tip Tanımları" ekranında tanımlanan kayıtların "Tip Açıklama" bilgisi gösterilmektedir. Seçilmesi zorunlu bir alandır.

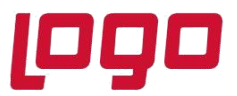

### Ürün : Netsis 3 Entegre, Standard, Enterprise, Netsis Wings Entegre, Standard, Enterprise Bölüm : Sigorta Poliçe Takibi

<u>Durumu:</u> Poliçenin durum bilgisi yer alır. Günün tarihine göre poliçenin durumu dinamik şekilde gösterilmektedir. Durum bilgileri aşağıdaki şekildedir.

- Yürürlükte: Günün tarihi poliçe başlangıç ve bitiş tarihleri arasında yer alıyorsa,
- Yürürlüğe Girecek: Günün tarihi poliçe başlangıç tarihinden küçük ise,
- Yürürlük Dışı: Günün tarihi poliçe bitiş tarihinden büyük ise.

<u>Tanzim Tarihi/Yeri:</u> Sigorta poliçesinin düzenleme tarihi ve düzenleme yeri bilgileri bu iki alana girilebilmektedir. "Tanzim Tarihi" alanı zorunlu bir alandır. "Tanzim Yeri" alanı ise zorunlu değildir.

Başlangıç Tarihi: Poliçenin yürürlüğe gireceği tarih bilgisidir.

Bitiş Tarihi: Poliçenin yürürlükten çıkacağı tarih bilgisidir.

<u>Döviz Tipi:</u> Varsayılan olarak 0 (TL) olarak gelmektedir. Bu alana sıfırdan farklı bir değer girilir ise "Döviz Kuru" sahası aktif olmakta ve otomatik olarak "Tanzim Tarihi" alanındaki tarihe ait kur bilgisi yazılmaktadır.

<u>Döviz Kuru:</u> "Döviz Tipi" alanında sıfırdan farklı bir değer seçilmesi durumunda kur bilgisine sıfırdan büyük bir değer girilmelidir.

Döviz Tutarı: "Döviz Tipi" alanında sıfırdan farklı bir değer seçilmesi durumunda girilen döviz tutarı bilgisidir.

<u>Tutar:</u> Poliçenin tutar bilgisidir. Eğer "Döviz Tipi" sahasında sıfırdan farklı bir değer seçilmiş ise [Döviz Tutar! \* Döviz Kuru] değeri otomatik olarak "Tutar" sahasına yazılmaktadır. Eğer "Döviz Tipi" sahasında sıfırdan farklı bir değer seçilmiş ve Tutar sahasındaki değer değiştiriliyor ise [Tutar / Döviz Tutar] değeri "Döviz Kuru" sahasına otomatik olarak yazılmaktadır.

<u>Gelecek Aylar Gid. Hs.</u>: Gelecek aylara ait kullanılmak istenilen gider hesap bilgisidir.

<u>Gelecek Yıllar Gid. Hs.</u>: Gelecek yıllara ait kullanılmak istenilen gider hesap bilgisidir.

Poliçe dekont kaydı oluşturulurken ay bazında farklı hesap kodlarına tutarlar aktarılmak isteniyor ise hesap kodunda ay kodunun takip edildiği seviyeye "?" karakteri yazılarak tanım yapılabilir. Bu şekilde "?" içeren bir değer girilirse "Muhasebe Parametreleri" ekranındaki "Seviye Takibi" sekmesindeki "Seviye Takibi Yapılsın" parametresinin seçili olması durumunda seviye takibine uygun şekilde girişinin yapılıp yapılmadığının kontrolü sağlanmaktadır.

<u>Plasiyer Kodu:</u> "Şirket-Şube Parametre Tanımları" ekranında plasiyer kodu uygulaması işaretli ise plasiyer kodu girilmelidir.

<u>Proje Kodu</u>: "Şirket-Şube Parametre Tanımları" ekranında proje kodu uygulaması işaretli ise proje kodu girilmelidir.

<u>Referans Kodu</u>: "Muhasebe Parametreleri" ekranında "Yevmiye" sekmesinde "Fişlerde Referans Kodu Sorulsun" parametresi işaretli ise referans kodu girilmelidir.

<u>Açıklama-1</u>: Poliçe için girilmek istenilen ek açıklama bilgisidir.

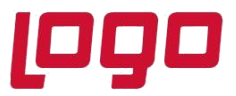

#### Ürün : Netsis 3 Entegre, Standard, Enterprise, Netsis Wings Entegre, Standard, Enterprise Bölüm : Sigorta Poliçe Takibi

<u>Açıklama-2:</u> Poliçe için girilmek istenilen ek açıklama bilgisidir.

<u>Açıklama-3:</u> Poliçe için girilmek istenilen ek açıklama bilgisidir.

<u>Belge Ekle:</u> Bu butonun aktif olabilmesi için daha önceden kaydedilmiş bir kaydın seçilmiş olması gerekmektedir. Butona tıklandığında standart belge ekleme bileşeni açılmakta ve ilgili poliçe tanımı için belge eklenerek TBLEVRAK tablosu altında saklanabilmektedir.

<u>Hatırlatıcı Kaydı Oluştur:</u> Bu butonun aktif olabilmesi için daha önceden kaydedilmiş bir kaydın seçilmiş olması gerekmektedir. Ekran üzerinden hangi kullanıcılar için hatırlatıcı oluşturulmak isteniyor ise kullanıcı listesinden kullanıcılar seçilip, hatırlatma için poliçe bitiş tarihine kalan gün sayısı seçimi yapılmalıdır. "Kaydet" butonuna tıklandığında seçilen her bir kullanıcı için hatırlatma kaydı oluşturulacaktır.

| 🗽 Hatırlatıcı Kay | /dı          | $\Box \times$ |
|-------------------|--------------|---------------|
| Kullanıcı Listesi | 6            | 0*            |
| Hatırlatma Tarihi | 7 🕃 Gün Önce |               |
|                   | 🕁 Kaydet     |               |

<u>Tahakkuk Mahsubu:</u> Bu butonun aktif olabilmesi için daha önceden kaydedilmiş bir kaydın seçilmiş olması ayrıca ilgili kayıt için "Ödeme Planı" ve "Gider Hesapları" sekmesindeki tanımların yapılmış olması gerekmektedir. Butona tıklandığında Poliçe No, Yenileme No ve Cari Kodu bilgileri kullanılarak "Poliçe Tahakkuk Mahsubu" ekranı açılacak ve ilgili kısıtlar ekrana geçilecektir.

<u>Tahakkuk İptali</u>: Bu butonun aktif olabilmesi için daha önceden kaydedilmiş bir kaydın seçilmiş olması gerekmektedir, ayrıca ilgili kayıt için daha önceden poliçe dekont kaydı oluşturulmuş olmalıdır, yani grid üzerinde "Dekont No" bilgisi dolu olmalıdır. Butona tıklandığında Poliçe No, Yenileme No ve Cari Kodu bilgileri kullanılarak "Poliçe Tahakkuk İptali" ekranı açılacak ve ilgili kısıtlar ekrana geçilecektir.

#### Ek Bilgiler Sekmesi

| -                                 |                            |                                  |         |
|-----------------------------------|----------------------------|----------------------------------|---------|
| 👢 Poliçe Tanımları                |                            |                                  | . 🗆 🗙 🗋 |
|                                   | 806                        | 🖉 🖉 🗟 🐨 MSSQL   METE1            | 5/0 1   |
| Poliçe Bilgileri Ek Bilgiler Demi | rbaş Bağlantı 🛛 Gider Hesa | apları Ödeme Planı               |         |
| Poliçe detay bilgi                |                            |                                  |         |
|                                   |                            |                                  |         |
|                                   |                            |                                  |         |
|                                   |                            |                                  |         |
|                                   |                            |                                  |         |
|                                   |                            |                                  |         |
|                                   |                            |                                  |         |
|                                   |                            |                                  |         |
|                                   |                            |                                  |         |
| Police No:00000001598702/23365    | Cari Kod:SG01              | Sigorta Firma Kodu:SG02 Tutar:20 | ).000   |

Poliçe Tanımları için "Yardımcı Programlar> Kayıt> Saha Tablo Eşleştirmesi" ekranındaki "Finans" menüsü altında yer alan "Poliçe Tanımları" seçeneği ile ek alanlar eklenebilmektedir.

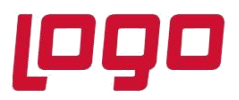

| Saha Tablo Eşleştirmesi                                                                                                    |                            | _             |          |                   |                  |                      |                          | -                            |   |
|----------------------------------------------------------------------------------------------------|----------------------------|---------------|----------|-------------------|------------------|----------------------|--------------------------|------------------------------|---|
| $\bigcirc \diamondsuit \diamondsuit \diamondsuit  \bigcirc  \bigcirc @ @ @ @ @ @ @ @ @ @ @ @ @ @ @ @ @ @ $ |                            | MS5           | SQL   ME | TE15 / 0   METE A | NONİM ŞİRI       | KETİ11               |                          |                              |   |
| Muhasebe                                                                                                    |                            |               |          | Finans -> Saha    | Tablo Eşleş      | tirmeleri -> Poliçe  | Tanımları                |                              |   |
| Ereş Üretim                                                                                                    | Alan Adı KT_POL_I          | DET1          | 3        |                   |                  |                      |                          |                              |   |
| ⊅∈ Finans<br>                                                                                                    | Aktif                      | ~             | /        | Grup Başlığı      |                  |                      |                          |                              |   |
| Saha Tablo Eşleştirmeleri                                                                                                    | Zorunlu                    |               |          | Netsis Data Link  |                  |                      |                          |                              |   |
| Cari Hesap Kayıtları<br>Ç Cari Planlama Kayıtları                                                                                                    | Alan altına çizgi çekilsin |               |          | Ek Rehber Kullanı | lsın             |                      |                          |                              |   |
| Poliçe Tanımları                                                                                                    | Gösterim Sırası            | 1             | 1        | Tuş / Sıra No     | 0 0              | •                    |                          |                              |   |
| - ☐ Lojistik / Satış<br>- ☐ Saha Tanımlamaları<br>- Ø Saha Tablo Eşleştirmeleri<br>- Ø MRP<br>- ▲ Makine Bakım<br>- Ũ Oretim Akış Kontrol                                                                                                    | Alan Adi                   | Aktif<br>Evet |          |                   | Zorunlu<br>Hayır | Gösterim Sırası<br>1 | (Cizgi Çekilsin<br>Hayır | Ek Rehber Kullanımı<br>Hayır | Ô |
|                                                                                                    |                            |               |          |                   |                  |                      |                          |                              |   |
|                                                                                                    |                            |               |          |                   |                  |                      |                          |                              |   |

Demirbaş/Personel Bağlantı Sekmesi

| 👢 Poliçe Tanımları         |          |          |        |     |        |       |        |        |       | _ 🗆 X     |
|----------------------------|----------|----------|--------|-----|--------|-------|--------|--------|-------|-----------|
|                            |          |          | 8      | Ø   | 6      | e     | P      |        | XLS   | MSSQL   I |
| Poliçe Bilgileri Ek Bilgil | er Demi  | rbaş Ba  | ğlantı | Gio | ler He | esapl | arı Ö  | deme   | e Pla | ni        |
| Şirket Kodu                | DEMDAT   | A30      | 0*     |     |        |       |        |        |       |           |
| Demirbaş Kodu              | 456      |          | 2      | BEP | (O LG  | 5 770 | 6-D    |        |       |           |
| + * Kullanıcı Tanımlı Sa   | halar    |          |        |     |        |       |        |        |       |           |
|                            |          |          |        |     |        |       |        |        |       |           |
| Poliçe Bağlantı Açıklamı   | э        |          |        |     |        |       |        |        |       |           |
|                            |          |          |        |     |        |       |        |        |       |           |
|                            |          |          |        |     |        |       |        |        |       |           |
|                            |          |          |        |     |        |       |        |        |       |           |
|                            |          |          |        |     |        |       |        |        |       |           |
|                            |          |          |        |     |        |       |        |        |       |           |
| * Şirket Kodı Demirbaş     | Kodu De  | mirbaş İ | İsmi   |     |        |       |        |        |       |           |
| DEMDATA3 456               | BEI      | ko lg 7  | 706-   |     |        |       |        |        |       |           |
| D. I'. N. 00000045007      |          | 0.14     | 1.00   |     | _      |       |        | ~      | 14    | 1.000     |
| Police No:000000015987     | 02/23365 | Cari Ko  | ba:SG  |     |        | 5     | igorta | a Firm | ia Ko | au:SG0:   |

Bu sekmenin görünür olabilmesi için seçilen poliçe tipinin bağlantı tipinin "Demirbaş Bağlantılı" veya "Personel Bağlantılı" olması gerekmektedir, aksi halde sekme gözükmeyecektir. Ayrıca seçilen poliçe tipine göre Netsis üzerinde demirbaş paketiyle veya personel paketiyle bağlantı tanımlarının yapılıp yapılmadığı kontrol edilmektedir.

Seçilen "Poliçe Tipi" demirbaş bağlantılı ise sekme ismi "Demirbaş Bağlantı", personel bağlantılı ise "Personel Bağlantı" olarak gösterilmektedir.

Seçilen poliçe tipinin bağlantı tanımına göre demirbaş kodu veya personel kodu bilgisi sorulacak ve demirbaş/bordro paketlerinden ilgili tanımlar seçilerek n tane kayıt bağlantı olarak poliçeye bağlanabilmektedir. Aynı zamanda eklenecek her bir bağlantı kaydı için kullanıcı tanımlı ek açıklamaları girilebilmesi amacıyla "Yardımcı

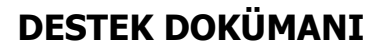

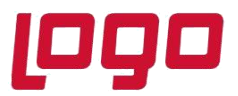

Programlar>Kayıt> Saha Tablo Eşleştirmesi" ekranındaki "Finans" menüsü altına "Poliçe Bağlantı Tanımları" seçeneği ile ek sahalar eklenebilmektedir.

| 【 Saha Tablo Eşleştirmesi                                                                                                    |                                                                                                    | _ 🗆 X                                       |
|----------------------------------------------------------------------------------------------------|----------------------------------------------------------------------------------------------------|---------------------------------------------|
|                                                                                                    | , 🖉 📴 🖉 🔒 🐷 MSSQL   METE15 / 0   METE                                                                                                    | ANONİM ŞİRKETİ11                            |
| Wuhasebe     Saha Tanımlamaları     Saha Tanımlamaları                                                                                               | Finans -> Saha Tablo Eşleştirmeleri -> F                                                                                                    | Poliçe Bağlantı Tanımları                   |
| ⊕ i Üretim<br>⊖ 5 <sub>€</sub> Finans<br>⊢ E, Saha Tanımlamaları<br>⊢ Ø Saha Tablo Eşleştirmeleri<br>→ Cari Hesap Kayıtları<br>→ Eğ Police Tanımları | Alan Adı     KT_POL_BAG_1       Aktif     ✓       Grup Başlığı       Zorunlu       Alan altına çizgi çekilsin       Gösterim Sırası       1 | k<br>anilsin<br>0 0 🛱                       |
| H Police Bagianti Tanimlan<br>H Logikki / Satis<br>H Kakine Bakım<br>H Kakine Bakım<br>H Kakiş Kontrol                                               | Alan Adı Aktif<br>>>KT_POL_BAG_1 Evet                                                                                                    | Zorunlu Gösterim Sirası Çi A<br>Hayır 1 Hay |

#### Gider Hesapları Sekmesi

Gider hesapları sekmesi üzerinden "Tahakkuk Oluşturma" sırasında kullanılacak gider hesapları yüzde şeklinde oran verilerek ve birden fazla olabilecek şekilde tanımlanabilmektedir. Bir poliçe tanımı için %100 oranını aşacak şekilde gider hesabi tanımlanamaz, bu yüzden bütün gider hesaplarının toplam oranının %100'ü aşıp aşmadığı kontrol edilmeli ve aksi bir durumda "Gider hesaplarının toplam oranı %100'ü aşamaz." uyarısı alınmaktadır.

| 🗽 Poliçe Tanımlar          | I Contraction of the second second second second second second second second second second second second second |                   |                  | $-\Box \times$ |
|----------------------------|----------------------------------------------------------------------------------------------------|-------------------|------------------|----------------|
| (                          | ≞ ৬ ⊗ ₽                                                                                                    | 200               | ē / A 5          | MSSQL   I      |
| Poliçe Bilgileri Ek I<br>S | Bilgiler   Demirbaş Ba<br><mark>on Kayıt</mark>                                                                 | ağlantı Gider Hes | apları Ödeme Pla | n              |
| Gider Hesabı               |                                                                                                    | 2                 |                  | _              |
| Oran (%)                   | 0,00                                                                                                    |                   |                  |                |
| * Gider Hesabı             | Hesap İsmi 🛛 🛛 🔾                                                                                                | ran (%)           |                  | _              |
| > 794-001-001              | sigorta giderleri                                                                                               | 60                |                  |                |
| 794-001-002                | sigorta giderleri                                                                                               | 40                |                  |                |
|                            |                                                                                                    |                   |                  |                |
|                            |                                                                                                    |                   |                  |                |
|                            |                                                                                                    |                   |                  |                |
|                            |                                                                                                    |                   |                  |                |
|                            |                                                                                                    |                   |                  |                |
|                            |                                                                                                    |                   |                  |                |
|                            |                                                                                                    |                   |                  |                |
|                            |                                                                                                    |                   |                  |                |
|                            |                                                                                                    |                   |                  |                |
|                            |                                                                                                    |                   |                  |                |
| Poliçe No:00000015         | 98702/23365 Cari K                                                                                              | od:SG01           | Sigorta Firma Ko | du:SG0:        |

Gider Hesabı: Gider hesabı tanımı yapılmalıdır, zorunlu bir alandır.

<u>Oran (%):</u> Zorunlu bir sahadır ve varsayılan olarak sıfır gelmektedir. Bu sahaya sıfırdan küçük bir değer girilemez.

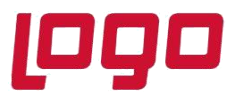

#### Ödeme Planı Sekmesi

Ödeme planı sekmesi üzerinden "Poliçe Dekont Kaydı" sırasında cari kodunu alacaklandırma için atılacak kayıtlara ait vade tarihi belirlenebilmektedir. Oluşturulan ödeme planının tarihlerine ve tutarlarına uygun olacak şekilde cari hesabına alacak kaydı atılmaktadır.

Sekme üzerindeki "Ödeme Tarihi" alanı zorunlu bir sahadır ve varsayılan olarak günün tarihi olarak gelmektedir. Aynı şekilde "Taksit Tutarı" sahası da zorunlu bir sahadır ve sıfırdan büyük bir değer girilmelidir. Eğer "Poliçe Bilgileri" sekmesindeki "Döviz Tipi" sahası sıfırdan farklı ise grid üzerinde "Döviz Tutarı" bilgisi gösterilmektedir. Grid üzerindeki "Döviz Tutar" bilgisi [Taksit Tutarı \* Poliçe Bilgileri sekmesindeki Döviz Kuru] şeklinde hesaplanmaktadır.

Eğer ilgili taksit için "Ödeme Kaydı" butonu ile bir ödeme dekont kaydı atılmış ise, grid üzerinde yer alan "Ödendi" sahasında "Evet" değeri yazılmakta ve ödeme için atılan dekonta ait bilgiler "Dekont Seri" ve "Dekont No" sahalarında gösterilmektedir

Grid üzerine atılan kayıtların toplam taksit tutarı "Poliçe Bilgileri" sekmesinde "Tutar" sahasından daha büyük olamaz, büyük olamaz durumunda "Toplam taksit tutarı poliçenin tutarından büyük olamaz." uyarısı alınmaktadır.

<u>Ödeme Planı Oluştur:</u> Bu ekran üzerinde "Başlangıç Tarihi", "Peşinat Tutarı" ve "Taksit Sayısı" bilgilerine göre toplu şekilde ödeme planının oluşturulması sağlanmaktadır. "Başlangıç Tarihi" alanı varsayılan olarak "Poliçe Bilgileri" sekmesindeki "Başlangıç Tarihi" olarak getirilmektedir, istenir ise değiştirilebilir. "Peşinat Tutarı" alanı varsayılan olarak sıfır gelmektedir ve doldurulması zorunlu değildir. "Taksit Sayısı" alanı varsayılan olarak 0 olarak gelmekte ve sıfırdan büyük bir değer girilmesi zorunludur.

"Plan Oluştur" butonuna tıklandığında grid üzerinde daha önceden oluşturulmuş bir ödeme planı varsa öncelikle uyarı verilerek kullanıcıdan onay istenecektir: "Daha önceden oluşturulmuş ödeme planı silinecektir. Emin misiniz?" Kullanıcı onay verirse eski ödeme planı silinip yeni ödeme planı oluşturulacaktır.

Ödeme planı oluşturma süreci aşağıdaki şekilde çalışmaktadır.

- Eğer peşinat tutarı sıfırdan büyük ise >> Başlangıç tarihine peşinat tutarı kadar bir kayıt atılmakta ve bunun üzerine taksit sayısı kadar [(Toplam Poliçe Tutarı Peşinat Tutarı) / Taksit Sayısı] şeklinde hesaplanan tutarlar başlangıç tarihine birer ay ekleyerek artan şekilde tarihler ile kayıt atılmaktadır.
- Eğer peşinat tutarı sıfır ise >> İlk taksit başlangıç tarihine atılacak ve bundan sonraki taksitler için birer ay ekleyerek artan şekilde tarihler ile kayıt atılmaktadır. Taksit tutarları için [Toplam Poliçe Tutarı / Taksit Sayısı] şeklinde hesaplama yapılmaktadır.

Tümünü Sil: Bu butona tıklandığında grid üzerinde yer alan ödeme planı satırlarının tümü silinmektedir.

<u>Poliçe Dekont Kaydı:</u> Bu butona tıklandığında tanımlanan poliçenin açılışı için gerekli dekont kaydı atılmaktadır. "Dekont Seri" bilgisi girişi yapılarak dekont oluşturulmaktadır. Oluşan dekont numarası bilgisi, poliçe bilgileri sekmesindeki grid alan üzerinden izlenebilmektedir.

<u>Poliçe Dekont İptali:</u> Bu butonun aktif olabilmesi için ilgili poliçe için "Poliçe Dekont Kaydı" işlemi çalıştırılmış olmalıdır. Butona tıklandığında daha önceden atılan poliçe dekont kaydının silinmesi sağlanacaktır. Eğer ilgili poliçe için "Poliçe Tahakkuk Mahsubu" oluşturulmuş ise veya ödeme planındaki herhangi bir taksit için "Ödeme Kaydı" yapılmış ise "Tahakkuk Mahsubu veya Ödeme Kaydı olan poliçelerin dekont kayıtları iptal edilemez." uyarısı alınmaktadır.

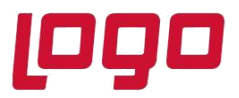

<u>Ödeme Kaydı:</u> Bu butonun aktif olabilmesi için grid üzerinden mevcut bir satır seçilmiş ve ilgili poliçe için "Poliçe Dekont Kaydı" işlemi çalıştırılmış olmalıdır. Bu ekran üzerinden "Dekont Seri" ve "Banka Hes. Kodu" bilgileri girilmelidir.

<u>Ödeme İptali:</u> Bu butonun aktif olabilmesi için grid üzerinden mevcut bir satır seçilmiş olmalı ve bu satır için daha önceden bir ödeme kaydı atılmış olmalıdır. Butona tıklandığında ödeme kaydı için atılan dekont silinmekte ve "Ödeme Planı" sekmesindeki grid üzerinde "Ödendi", "Dekont Seri", "Dekont No" alanları güncellenmektedir.

### Poliçe Tahakkuk Mahsubu

Poliçe tahakkuk ekranı üzerinden ilgili poliçe veya poliçeler için 180 hesap üzerinde bulunan borç tutarları aylık olarak "Gider Hesapları" sekmesinde 7'li hesaplara tanımlanan oranlar dahilinde virman yapılmaktadır. Ekran üzerinden verilen filtrelere göre birden fazla poliçe için toplu işlem yapılabilmektedir.

| 🚺 Poliçe Tahakl | kuk Mahsubu                     | $-\Box \times$ |
|-----------------|---------------------------------|----------------|
| Ay / Yıl        | 08 / 2022                       |                |
| Cari Kod        | 8                               |                |
| Poliçe No       | 🕑 Yenileme No                   |                |
| Proje Kodu Poli | çe Tanımlarından Getirilsin     | ~              |
| Proje Kodu      | ea<br>19                        |                |
| Referans Kodu   | Poliçe Tanımlarından Getirilsin | $\sim$         |
| Referans Kodu   | 8                               |                |
| Plasiyer Kodu P | oliçe Tanımlarından Getirilsin  | $\checkmark$   |
| Plasiyer        | 63                              |                |
| Dekont Seri     |                                 |                |
| Açıklama        | Sigorta Tahakkuk Mahsubu        |                |
|                 |                                 |                |
|                 | <u>M</u> ahsup Oluştur          |                |

<u>Ay / Yıl:</u> Doldurulması zorunlu bir sahadır ve varsayılan olarak günün tarihine uygun ay/yıl bilgisi getirilmektedir.

<u>Cari Kodu:</u> Opsiyonel bir sahadır. Bu alana bir cari kodu girildiğinde sadece ilgili cariye ait poliçe tanımları için tahakkuk işlemi çalıştırılmaktadır.

<u>Poliçe / Yenileme No:</u> Opsiyonel bir sahadır. Bu alana bir poliçe no ve yenileme no girildiğinde sadece bu poliçe no ve yenileme no için tahakkuk işlemi çalıştırılmaktadır.

<u>Proje Kodu Poliçe Tanımlarından Getirilsin:</u> Proje uygulaması açık ise varsayılan olarak işaretli gelmektedir. Bu seçenek seçildiğinde atılacak dekont kaydındaki proje kodu bilgisi poliçe tanımları üzerinden getirilmektedir.

<u>Proje Kodu:</u> Bu alanın seçilebilir olması için proje uygulaması açık olmalıdır ve "Proje Kodu Poliçe Tanımlarından Getirilsin" parametresi seçili olmamalıdır. Bu alana girilen değer atılacak dekont kaydındaki proje kodu bilgisi olarak kullanılmaktadır.

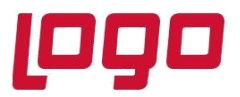

### Ürün : Netsis 3 Entegre, Standard, Enterprise, Netsis Wings Entegre, Standard, Enterprise Bölüm : Sigorta Poliçe Takibi

<u>Referans Kodu Poliçe Tanımlarından Getirilsin:</u> Referans uygulaması açık ise varsayılan olarak işaretli gelmektedir. Bu seçenek seçildiğinde atılacak dekont kaydındaki referans kodu bilgisi poliçe tanımları üzerinden getirilmektedir.

<u>Referans Kodu:</u> Bu alanın seçilebilir olması için referans uygulaması açık olmalıdır ve "Referans Kodu Poliçe Tanımlarından Getirilsin" parametresi seçili olmamalıdır. Bu alana girilen değer atılacak dekont kaydındaki referans kodu bilgisi olarak kullanılmaktadır.

<u>Plasiyer Kodu Poliçe Tanımlarından Getirilsin:</u> Plasiyer uygulaması açık ise varsayılan olarak işaretli gelmektedir. Bu seçenek seçildiğinde atılacak dekont kaydındaki plasiyer kodu bilgisi poliçe tanımları üzerinden getirilmektedir.

<u>Plasiyer Kodu:</u> Bu alanın seçilebilir olması için plasiyer uygulaması açık olmalıdır ve "Plasiyer Kodu Poliçe Tanımlarından Getirilsin" parametresi seçili olmamalıdır. Bu alana girilen değer atılacak dekont kaydındaki plasiyer kodu bilgisi olarak kullanılmaktadır.

Dekont Seri: Doldurulması zorunlu bir sahadır, tanımlı dekont serilerinden birinin girişi yapılmalıdır.

<u>Açıklama:</u> Opsiyonel bir sahadır, ekran açılışında varsayılan olarak "Sigorta Tahakkuk Mahsubu" şeklinde dolu getirilmektedir. Bu alana yazılan açıklama bilgisi oluşturulacak dekont kaydının açıklama sahasına yazılacaktır.

**"Mahsup Oluştur"** butonuna tıklandığında sadece "Poliçe Dekont Kaydı" oluşturulmuş ve ilgili ay için tahakkuk mahsubu oluşturulmamış poliçeler için işlem yapılmaktadır. Eğer seçilen ay/yıl ve filtreler için tahakkuk oluşturulacak poliçelerin içinde önceki ay/yıl' a ait tahakkuk işlemi yapılmamış poliçeler bulunuyorsa işlem yarıda kesilerek "Daha önceki aylar için tahakkuk işlemi yapılmamış poliçeler bulunmaktadır, öncelikle daha önceki aylar için işlem yapısı verilmektedir."

### Poliçe Tahakkuk İptali

Poliçe tahakkuk iptali ekranı üzerinden ilgili poliçe veya poliçeler için verilen ay/yıl için daha önceden oluşturulan tahakkuk mahsupları iptal edilebilmekte, yani silinebilmektedir.

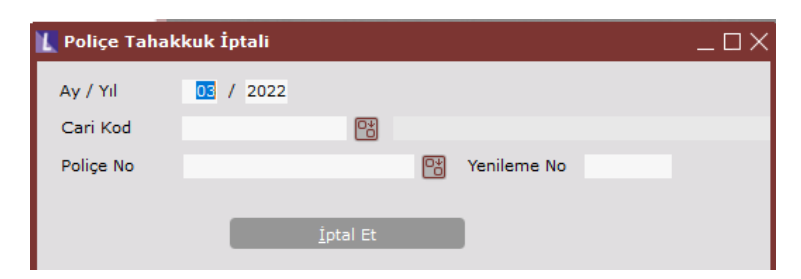

Ekrandaki Ay/Yıl bilgisi zorunlu alanlardır. Diğer alanlar için yapılacak kontroller "Poliçe Tahakkuk Mahsubu" ekranındaki gibidir ve doldurulursa filtre olarak kullanılmaktadır.

"İptal Et" butonuna tıklandığında eğer seçilen ay/yıl ve filtreler için tahakkuk iptali yapılacak poliçelerin içinde sonraki ay/yıl'a ait tahakkuk kayıtları olan poliçeler bulunuyorsa işlem yarıda kesilmekte ve "Daha sonraki aylar için tahakkuk iptali yapılmamış poliçeler bulunmaktadır, öncelikle daha sonraki aylara ait kayıtları iptal etmeniz gerekmektedir." uyarısı verilmektedir.

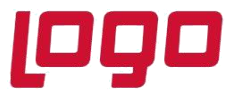

Ürün : Netsis 3 Entegre, Standard, Enterprise, Netsis Wings Entegre, Standard, Enterprise Bölüm : Sigorta Poliçe Takibi

### Poliçe Tanım Raporu

Cari >Rapor" menüsü altına "Poliçe Tanım Raporu" ismiyle yeni bir rapor eklenmiştir. Bu rapor üzerinde "Poliçe Tanımları" ekranındaki "Poliçe Bilgileri" sekmesinde yer alan bilgiler raporlanabilmektedir.

| Pol               | liçe Tanım Raporu                       |             |          |                                                  |                    |                      |                |               |               |             |                  |              |           | Ч×   |
|-------------------|-----------------------------------------|-------------|----------|--------------------------------------------------|--------------------|----------------------|----------------|---------------|---------------|-------------|------------------|--------------|-----------|------|
| Rapo              |                                         |             |          |                                                  |                    |                      |                |               |               |             |                  |              |           |      |
| <u></u>           | 9 B. B. 🕸 🖨 🛛                           | 8 ± -       | - D (é   |                                                  |                    |                      |                |               |               |             |                  |              |           |      |
|                   | Α                                       | В           | С        | D                                                | E                  | F                    | G              | н             |               | J           | K                | L            | М         | ^    |
| 1                 | Poliçe No                               | Yenileme No | Cari Kod | Cari İsim                                        | Sigorta Firma Kodu | Sigorta Firma İsmi   | Poliçe Tipi    | Durumu        | Tanzim Tarihi | Tanzim Yeri | Başlangıç Tarihi | Bitiş Tarihi | Döviz Tip | oi 👘 |
| 2                 | 0000001598701/15985                     | 1           | SG01     | ABC SIGORTA ACENTESI                             | SG02               | ABC SIGORTA ACENTESI | ARAÇ SİGORTASI | Yürürlük Dışı | 02/15/2021    | IZMIR       | 02/22/2021       | 02/22/2022   | 0         |      |
| 3                 | 00000000000000000POL2                   | 0           | M01      | İçdaş Çelik Enerji Tersane ve Ulaşım Sanayi A.Ş. | SG01               | ABC SIGORTA ACENTESI | ARAÇ SİGORTASI | Yürürlükte    | 01/01/2022    |             | 02/01/2022       | 01/01/2023   | 0         |      |
| 4                 | 0000000000000000POL3                    | 0           | M01      | İçdaş Çelik Enerji Tersane ve Ulaşım Sanayi A.Ş. | SG01               | ABC SIGORTA ACENTESI | ARAÇ SİGORTASI | Yürürlükte    | 01/01/2022    |             | 01/01/2022       | 01/01/2023   | 0         |      |
| 5                 | 0000001598702/23365                     | 0           | SG01     | ABC SÍGORTA ACENTESÍ                             | SG02               | ABC SIGORTA ACENTESI | ARAÇ SİGORTASI | Yürürlükte    | 03/14/2022    | DENÍZLÍ     | 03/14/2022       | 03/14/2023   | 0         |      |
| 6                 | 000000000000000000000000000000000000000 | 0           | SG01     | ABC SIGORTA ACENTESI                             | SG02               | ABC SIGORTA ACENTESI | ARAÇ SİGORTASI | Yürürlükte    | 02/24/2022    | DENÍZLÍ     | 02/24/2022       | 02/24/2023   | 0         |      |
| 7                 |                                         |             |          |                                                  |                    |                      |                |               |               |             |                  |              |           |      |
| 8                 |                                         |             |          |                                                  |                    |                      |                |               |               |             |                  |              |           |      |
| 9                 |                                         |             |          |                                                  |                    |                      |                |               |               |             |                  |              |           |      |
| 10                |                                         |             |          |                                                  |                    |                      |                |               |               |             |                  |              |           |      |
| 11 .              |                                         |             |          |                                                  |                    |                      |                |               |               |             |                  |              |           | ×    |
| $\langle \rangle$ | Sheet1 /                                |             |          |                                                  |                    |                      | <              |               |               |             |                  |              |           | >    |
| Bitti -           | - Saat 00:00:01                         |             |          |                                                  |                    |                      |                |               |               |             |                  |              |           |      |

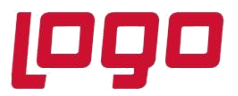

### Ürün : Netsis 3 Entegre, Standard, Enterprise, Netsis Wings Entegre, Standard, Enterprise Bölüm : Sigorta Poliçe Takibi

#### ÖRNEK UYGULAMA

| 👢 Poliçe Tanımla         | rı                                      | _     |                          |                 |                     |              |                                 |               |          |               |
|--------------------------|-----------------------------------------|-------|--------------------------|-----------------|---------------------|--------------|---------------------------------|---------------|----------|---------------|
|                          |                                         | 0     | e e <i>2</i>             | A RE MS         | SQL   METE15 / 0    | METE AN      | ONİM ŞİRKETİ11                  |               |          |               |
| Police Bilgileri Ek      | Bilgiler Demirbas Bağlantı              | Gider | Hesapları İ Ö            | deme Planı      |                     |              |                                 |               |          |               |
| Delies No.               |                                         | (Ca)  | Vesileese Ne             |                 |                     | 0            |                                 |               |          |               |
| Poliçe No                | 000000000000000000000000000000000000000 | 6     | Yenileme No              |                 |                     | U            |                                 |               |          |               |
| Cari Kod                 | SG01                                    | 8     | ABC SIGORT               | A ACENTESÍ      |                     |              |                                 |               |          |               |
| Sigorta Firma Kodu       | J 5G02                                  |       | ABC SIGORT               | A ACENTESİ      |                     |              |                                 |               |          |               |
| Poliçe Tipi              | ARAÇ SİGORTASI                          |       | Durumu                   | Yürürlükte      |                     | $\sim$       |                                 |               |          |               |
| Tanzim Tarihi/Yeri       | 24.02.2022                              | DEN   | VİZLİ                    |                 |                     |              |                                 |               |          |               |
| Baclangic Tarihi         | 24.02.2022                              |       | Bitic Taribi             | 24 02 2023      |                     |              |                                 |               |          |               |
| başlarığıç tarim         | 24.02.2022                              |       | Diuş tarini              | 24.02.2023      | ,                   | Ť            |                                 |               |          |               |
| Döviz Tipi               | 0 💾 TL                                  |       | Döviz Kuru               |                 | 0,0                 | 00000        |                                 |               |          |               |
| Döviz Tutarı             | 0,0                                     | )     | Tutar                    |                 | 15.                 | 000,00       |                                 |               |          |               |
| Gelecek<br>Aylar Gid.Hs. | 180-000-001                             | 0*    | Gelecek Yılla<br>Gid.Hs. | r 280-001-00    | 01                  | •            |                                 |               |          |               |
| Plasiyer                 |                                         | 0*    | Proje Kodu               |                 |                     |              |                                 |               |          |               |
| Referans Kodu            |                                         | 0*    |                          |                 |                     |              |                                 |               |          |               |
| Açıklama 1               |                                         |       |                          |                 |                     |              |                                 |               |          |               |
| Açıklama 2               |                                         |       |                          |                 |                     |              |                                 |               |          |               |
| Açıklama 3               |                                         |       |                          |                 |                     |              |                                 |               |          |               |
| **Gider hesaplarır       | ıı ay bazında takip etmek için          | ay ko | odunun buluno            | duğu seviye '?' | karakteri ile doldu | rulabilir. ( | )<br>rneğin : 180-001-??? gibi. |               |          |               |
|                          |                                         |       |                          |                 |                     |              |                                 |               |          |               |
| Ē                        |                                         |       | <u>^</u>                 |                 | $\odot$             |              |                                 |               |          |               |
| Belge Ekle               | Hatırlatıcı Kaydı Oluştur               | Та    | hakkuk Mahs              | ubu Tah         | akkuk İptali        |              |                                 |               |          |               |
| * Şube Kodu              | Poliçe No                               | Yeni  | ileme No                 | Cari Kod        | Cari İsim           | Sigorta F    | rma Kodu 🛛 Sigorta Firma        | İsmi Poliçe   | Тірі     | Durumu        |
| 0                        | 0000001598701/15985                     |       |                          | 1 SG01          | ABC SİGORTA         | SG02         | ABC SIGORT                      | A ACENTE ARAÇ | SİGORTAS | Yürürlük Dışı |
| 0                        | 00000000000000000000000000000000000000  |       |                          | 0 M01           | İçdaş Çelik Ene     | SG01         | ABC SIGORT                      | A ACENTE ARAÇ | SIGORTAS | Yürürlükte    |
| 0                        | 00000000000000000000000000L3            |       |                          | 0 M01           | İçdaş Çelik Ene     | SG01         | ABC SIGORT                      | A ACENTE ARAÇ | SIGORTAS | Yürürlükte    |
| 0                        | 00000001598702/23365                    |       |                          | 0 SG01          | ABC SÍGORTA         | SG02         | ABC SIGORT                      | A ACENTE ARAÇ | SIGORTAS | Yürürlükte    |
| > 0                      | 000000000000000000000000000000000000000 |       |                          | 0 SG01          | ABC SIGORTA         | SG02         | ABC SIGORT                      | A ACENTE ARAÇ | SIGORTAS | Yürürlükte    |

#### Poliçe Sabit Bilgileri;

- Poliçe No = 000000000000000002
- Poliçe Toplam Tutarı = 15000 TL
- Police Başlangıç Tarihi = 24.02.2022
- Poliçe Bitiş Tarihi = 24.02.2023
- Police Gün Sayısı = Police Bitiş Tarihi Police Başlangıç Tarihi = 24.02.2023 24.02.2022 = 365 gün
- Günlük Tutar: (Police Toplam Tutarı / Police Gün Sayısı) 15000/365 = 41,0958
- Ödeme Planı
  - Peşinat : 10000 TL (24.02.2022)
  - 4 Taksit : (15000 10000) / 4 = Aylık 1250 TL

#### Oluşturulacak Dekont Bilgileri;

Dekont kaydı sırasında "Poliçe Bilgileri" sekmesindeki "Gelecek Aylar Gid. Hs" ve "Gelecek Yıllar Gid. Hs." alanlarında tanımlanan 180 ve 280 hesaplar poliçe tutarının tamamını bölüşecek şekilde borçlandırılmaktadır. İlgili

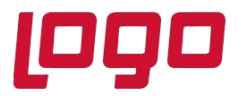

#### Ürün : Netsis 3 Entegre, Standard, Enterprise, Netsis Wings Entegre, Standard, Enterprise Bölüm : Sigorta Poliçe Takibi

muhasebe döneminin içine giren kadarlık tutar 180 hesaba, diğer döneme sarkan tutar 280 hesaba yazılmaktadır. Bu noktada "Muhasebe Parametreleri" ekranındaki "Mali Yıl Başlangıç Ayı" parametresine göre muhasebe dönemleri kararlaştırılmalıdır. Dekont belgesinde karşı bacak olarak da "Poliçe Bilgileri" sekmesindeki "Cari Kodu"na ödeme planındaki tutar ve tarihler üzerinden alacak kaydı atılmaktadır. Proje uygulaması veya Referans uygulaması aktif ise atılacak dekont kaydının proje kodu ve referans kodu bilgileri "Poliçe Bilgileri" sekmesinde girilen değerler üzerinden alınmaktadır.

Bu örnek üzerinden "Mali Yıl Başlangıç Ayı"nın 1 olduğunu yani yıl sonunda yeni muhasebe dönemine geçildiğini varsayalım. "Gelecek Aylar Gid. Hs" ve "Gelecek Yıllar Gid. Hs." için ay bazında takip yapılmıyorsa, yani hesap tanımları için "?" ifadesi kullanılmamış ise, oluşacak dekont satırları aşağıdaki gibi olacaktır:

*320-001-001*: 10000 >> Peşinat (İşlem Tarihi = Poliçe Başlangıç Tarihi // Vade Tarihi = Poliçe Başlangıç Tarihi // Açıklama = Poliçe No: 0000000000000000002/1. Taksit)

*320-001-001*: 1250 >> 1. Taksit (İşlem Tarihi = Poliçe Başlangıç Tarihi // Vade Tarihi = Taksit Tarihi // Açıklama = Poliçe No: 0000000000000000002/2. Taksit)

*320-001-001*: 1250 >> 2. Taksit (İşlem Tarihi = Poliçe Başlangıç Tarihi // Vade Tarihi = Taksit Tarihi // Açıklama = Poliçe No: 0000000000000000002/3. Taksit)

*320-001-001*: 1250 >> 3. Taksit (İşlem Tarihi = Poliçe Başlangıç Tarihi // Vade Tarihi = Taksit Tarihi // Açıklama = Poliçe No: 0000000000000000002/4. Taksit)

*320-001-001*: 1250 >> 4. Taksit (İşlem Tarihi = Poliçe Başlangıç Tarihi // Vade Tarihi = Taksit Tarihi // Açıklama = Poliçe No: 000000000000000000002/5. Taksit)

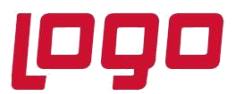

### Ürün : Netsis 3 Entegre, Standard, Enterprise, Netsis Wings Entegre, Standard, Enterprise Bölüm : Sigorta Poliçe Takibi

| 👢 Genel                                                         | Dekont Kaydı                                                                                                    | - Muhasebe                                                                                                    | leşmiş Belge                                                                                                    |                                                                                                    |                                                                                                    |                                                                                                    |                                                                                                    |                                                                   |                                                                                                    |                |                                                                                                    |                                                                                                    |
|-----------------------------------------------------------------|----------------------------------------------------------------------------------------------------|----------------------------------------------------------------------------------------------------|----------------------------------------------------------------------------------------------------|----------------------------------------------------------------------------------------------------|----------------------------------------------------------------------------------------------------|----------------------------------------------------------------------------------------------------|----------------------------------------------------------------------------------------------------|-------------------------------------------------------------------|----------------------------------------------------------------------------------------------------|----------------|----------------------------------------------------------------------------------------------------|----------------------------------------------------------------------------------------------------|
| $\Diamond$                                                      | \$ \$ 5                                                                                                    | J 🖉 🗄                                                                                                    | 80                                                                                                    |                                                                                                    | MSSQL   METE15 / 0                                                                                                    | METE ANONÌM (                                                                                                    | İRKETİ11                                                                                                    |                                                                   |                                                                                                    |                |                                                                                                    |                                                                                                    |
| GD GD                                                           | )<br>B GENEL DEKO                                                                                                    | Del<br>NT 460                                                                                                    | kont No<br>)                                                                                                    | İşlem Tarihi<br>🔡 24.02.2022                                                                                                    | + Ye <u>n</u> i Dekont                                                                                                    |                                                                                                    |                                                                                                    |                                                                   |                                                                                                    |                |                                                                                                    |                                                                                                    |
| Dekont S                                                        | aha-1 Dekont                                                                                                    | Saha-2                                                                                                    |                                                                                                    |                                                                                                    |                                                                                                    |                                                                                                    |                                                                                                    |                                                                   |                                                                                                    |                |                                                                                                    |                                                                                                    |
| Fiş No                                                          | He                                                                                                    | sap Kodu                                                                                                    |                                                                                                    |                                                                                                    |                                                                                                    |                                                                                                    |                                                                                                    |                                                                   |                                                                                                    |                |                                                                                                    |                                                                                                    |
|                                                                 |                                                                                                    |                                                                                                    | D*                                                                                                    | Cari<br>Muhasebe<br>Banka<br>Stok                                                                                                    | Borç     Alacak                                                                                                    |                                                                                                    |                                                                                                    |                                                                   |                                                                                                    |                |                                                                                                    |                                                                                                    |
| Açıklama                                                        | 1                                                                                                    |                                                                                                    |                                                                                                    |                                                                                                    |                                                                                                    |                                                                                                    |                                                                                                    |                                                                   |                                                                                                    |                |                                                                                                    |                                                                                                    |
| Poliçe N                                                        | 0:000000000000                                                                                                    | 00000002                                                                                                    |                                                                                                    |                                                                                                    |                                                                                                    |                                                                                                    |                                                                                                    |                                                                   |                                                                                                    |                |                                                                                                    |                                                                                                    |
| Kayıt Sa                                                        | yısı Değişsin<br>1 Döviz Tuta                                                                                                    |                                                                                                    |                                                                                                    | Döviz Tutarı                                                                                                    | Tutar                                                                                                    | 0.00                                                                                                    |                                                                                                    |                                                                   |                                                                                                    |                |                                                                                                    |                                                                                                    |
| ICD)/                                                           | 1 00012 1000                                                                                                    |                                                                                                    |                                                                                                    | Mildere                                                                                                    | 0,00                                                                                                    | 0,00                                                                                                    |                                                                                                    |                                                                   |                                                                                                    |                |                                                                                                    |                                                                                                    |
| Dah                                                             | il Haric                                                                                                    | 0.00                                                                                                    | KDV lutari                                                                                                    | 0.00                                                                                                    | 0.00                                                                                                    |                                                                                                    |                                                                                                    |                                                                   |                                                                                                    |                |                                                                                                    |                                                                                                    |
| Teykifet                                                        | Reader Territor                                                                                                    |                                                                                                    |                                                                                                    |                                                                                                    |                                                                                                    |                                                                                                    |                                                                                                    |                                                                   |                                                                                                    |                |                                                                                                    |                                                                                                    |
| B Formu                                                         | ı'na Dahil                                                                                                    | o,00<br>v İnd                                                                                                    | revkifat Tutari<br>0<br>irilecek KDV                                                                                                    | Tev. Hesap Kodu                                                                                                    | B<br>u                                                                                                    | •                                                                                                    | () <u>S</u> topaj                                                                                                    | Girişi                                                            |                                                                                                    |                |                                                                                                    |                                                                                                    |
| B Formu<br>Belge Tr                                             | ı'na Dahil<br>ürü                                                                                                    | o,oo<br>v İnd<br>Ödeme                                                                                                    | revkifat Tutari 0<br>irilecek KDV                                                                                                    | Tev. Hesap Kodu<br>Cari Kodi<br>Valör Baş. Tarih                                                                                                    | u Valör                                                                                                    | 😢<br>Günü Efektif Tar                                                                                                    | ( <u>) S</u> topaj<br>hi                                                                                                    | Girişi                                                            |                                                                                                    |                |                                                                                                    |                                                                                                    |
| B Formu<br>Belge Ti                                             | ı'na Dahil                                                                                                    | o,oo<br>v İnd<br>Ödeme                                                                                                    | Fevkifat Tutari<br>0<br>irilecek KDV<br>Türü                                                                                                    | Tev. Hesap Kodu<br>Cari Kodi<br>Valör Baş. Tarih<br>24.02.2022 Vad                                                                                                    | u<br>Valör                                                                                                    | Günü Efektif Tar<br>0 24.02.202                                                                                                    | () <u>S</u> topaj<br>hi<br>2 Basım Yapılıs                                                                                                    | Girişi                                                            |                                                                                                    |                |                                                                                                    |                                                                                                    |
| B Formu<br>Belge Ti                                             | i'na Dahil<br>Jirü<br>No   İşlem Tarih                                                                                                    | o,00<br>v İnd<br>Ödeme<br>v<br>Seri Kodu                                                                                                    | Fevkifat Tutari<br>0<br>irilecek KDV<br>Türü<br>Dekont No Fis                                                                                                    | Tev. Hesap Kodu<br>Cari Kod<br>Valör Baş, Tarih<br>24.02.2022 Vad<br>ş No   Hesap Kodu                                                                                                    | u Valör<br>lelere Bölünsün                                                                                                    | Günü Efektif Tar<br>0 24.02.202<br>B/A Tutar                                                                                                    | (∫ <u>S</u> topaj<br>hi<br>2 Basım Yapıls<br>  KDV  Döviz                                                                                                    | Girişi<br>an O<br>Döviz T                                         | Açklama                                                                                                    | Export Ref. No | Export Tipi   Vade Tarihi                                                                                                    | Miktar                                                                                                    |
| B Formu<br>Belge Tr                                             | vina Dahil<br>ürü<br>No İşlem Tarih<br>24.02.2022                                                                                                    | o,oo<br>v Ind<br>Ödeme<br>v<br>Seri Kodu<br>GD                                                                                                    | revkifat Tutari<br>0<br>irilecek KDV<br>Türü<br>Dekont No Fig<br>460                                                                                                    | Tev. Hesap Kodu<br>Cari Kod<br>Valör Baş. Tarih<br>24.02.2022 Vad<br>ş No Hesap Kodu<br>SG01                                                                                                    | Valor<br>Ielere Bölünsün                                                                                                    | Günü Efektif Tar           0         24.02.202           B/A         Tutar           A         10.000,                                                                                                    | () <u>Stopaj</u><br>hi<br>2 Basım Yapıls<br>(KDV Döviz<br>00 0,00                                                                                                    | Girişi<br>III Döviz T<br>0,00                                     | Açıklama<br>Poliçe No:000000000000000000000000000000000000                                                                                                    | Export Ref. No | Export Tipi   Vade Tarihi<br>24.02.2022                                                                                                 | Miktar 0,00                                                                                                    |
| B Formu<br>Belge Tr                                             | Vina Dahil<br>Dirü<br>No İşlem Tarih<br>24.02.2022<br>24.02.2022                                                                                                    | o,oo<br>v İnd<br>Ödeme<br>v<br>Seri Kodu<br>GD<br>GD                                                                                                    | revkifat Tutari<br>0<br>irilecek KDV<br>Türü<br>Dekont No Fig<br>460<br>460                                                                                                    | Cari Kod<br>Valör Baş. Tarih<br>24.02.2022 Vad<br>ş No Hesap Kodu<br>SG01<br>SG01                                                                                                    | u Valör<br>lelere Bölünsün Accenti<br>ABC SIGORTA ACCENTI<br>ABC SIGORTA ACCENTI<br>ABC SIGORTA ACCENTI                                                                                                    | Günü Efektif Tar           0         24.02.202           B/A         Tutar           A         10.000,           A         1.250,           A         1.250,                                                                                                    | () <u>Stopa</u><br>hi<br>2 Basım Yapıls<br>(KDV) Döviz<br>00 0,00<br>00 0,00                                                                                                    | Girişi<br>an Döviz T<br>0,00<br>0,00                              | AgMama<br>Police No:000000000000000000000000000000000000                                                                                                    | Export Ref. No | Export Tipi Vade Tarihi<br>24.02.2022<br>24.03.2022<br>24.03.2022                                                                       | Miktar   0,00<br>0,00                                                                                                    |
| B Formu<br>Belge Tr<br>Sirra<br>1<br>2<br>3<br>4                | Vol işlem Tarih<br>24.02.2022<br>24.02.2022<br>24.02.2022<br>24.02.2022                                                                                                    | <ul> <li>o,oo</li> <li>v Ind</li> <li>Ödeme</li> <li>V</li> <li>Seri Kodu</li> <li>GD</li> <li>GD</li> <li>GD</li> </ul>                                                                                                    | levkifat Tutan<br>0<br>irilecek KDV<br>Türü<br>Dekont No Fig<br>460<br>460<br>460                                                                                                    | Cari Kod<br>Valör Baş, Tarih<br>24.02.2022 Vad<br>ş No Hesap Kodu<br>SG01<br>SG01<br>SG01<br>SG01                                                                                                    | Valör<br>Valör<br>Ielere Bölünsün<br>ABC SIGORTA ACENTI<br>ABC SIGORTA ACENTI<br>ABC SIGORTA ACENTI<br>ABC SIGORTA ACENTI                                                                                                    | Günü Efektif Tar           0         24.02.202           B/A         Tutar           A         10.000,           A         1.250,           A         1.250,           A         1.250,                                                                                                    | <ul> <li></li></ul>                                                                                                    | Girişi<br>Döviz T<br>0,00<br>0,00<br>0,00                         | Agiklama<br>Police No:0000000000000000000<br>Police No:000000000000000000000000000000000000                                                                       | Export Ref. No | Export Tipi Vade Tarihi<br>24.02.2022<br>24.03.2022<br>24.04.2022<br>24.04.2022                                                         | Miktar<br>0,00<br>0,00<br>0,00                                                                                                    |
| B Formu<br>Belge Tr<br>Sira<br>1<br>2<br>3<br>4<br>5            | Vol işlem Tarih<br>24.02.2022<br>24.02.2022<br>24.02.2022<br>24.02.2022<br>24.02.2022                                                                                                    | <ul> <li>Q,00</li> <li>v Ind</li> <li>Ödeme</li> <li>v</li> <li>Seri Kodu</li> <li>GD</li> <li>GD</li> <li>GD</li> <li>GD</li> <li>GD</li> <li>GD</li> <li>GD</li> </ul>                                                                                                    | Tevkifat Tutari         0           irilecek KDV         Türü           Türü         1           Dekont No         1           460         460           460         460                                                                                                    | Tev. Hesap Kodu           Cari Kod           Valör Baş, Tarih           24.02.2022           Vad           \$ No           Hesap Kodu           \$ Sool           \$ Sool           \$ Sool           \$ Sool           \$ Sool           \$ Sool                                                                                                    | Velor<br>Velor<br>Hesao Ismi<br>ABC SIGORTA ACENTI<br>ABC SIGORTA ACENTI<br>ABC SIGORTA ACENTI<br>ABC SIGORTA ACENTI<br>ABC SIGORTA ACENTI                                                                                                    | B/A         Tutar           0         24.02.202           B/A         Tutar           A         10.000,           A         1.250,           A         1.250,           A         1.250,           A         1.250,           A         1.250,                                                                                                    | ( <u>)</u> Stopa<br>hi<br>2 Basim Yapils<br>KDV Doviz<br>00 0,00<br>00 0,00<br>00 0,00<br>00 0,00                                                                                                    | Girişi<br>Döviz T<br>0,00<br>0,00<br>0,00<br>0,00                 | Agklama<br>Police No:000000000000000000000000<br>Police No:0000000000000000000<br>Police No:000000000000000000000000000000000000                                  | Export Ref. No | Export Tipi Vade Tarihi<br>24.02.2022<br>24.03.2022<br>24.04.2022<br>24.05.2022<br>24.05.2022<br>24.06.2022                             | Miktar<br>0,00<br>0,00<br>0,00<br>0,00<br>0,00                                                                                                    |
| B FormL<br>Belge Tr<br>Stra<br>1<br>2<br>3<br>4<br>5<br>6       | Vol işlem Tarih<br>24.02.2022<br>24.02.2022<br>24.02.2022<br>24.02.2022<br>24.02.2022<br>24.02.2022                                                                                                    | <ul> <li>o,00</li> <li>o,00</li> <li>ind</li> <li>ödeme</li> <li></li> <li>Seri Kodu</li> <li>GD</li> <li>GD<!--</td--><td>Türü 0<br/>1000 1000 1000 1000 1000 1000 1000 1</td><td>Cari Kod<br/>Valor Baş, Tarih<br/>24.02.2022 Vad<br/>5 No Hesap Kodu<br/>5 Gol<br/>5 Gol<br/>5 Gol<br/>5 Gol<br/>5 Gol<br/>180-000-001</td><td>U U U U U U U U U U U U U U U U U U U</td><td>Bit         Current         Current         <thcurrent< th=""> <thcurrent< th=""> <thcurre< td=""><td>()         Stopation           hi         2         Basim Yapils           KDV         Doviz         Doviz           00         0,00         Doviz           00         0,00         Doviz           00         0,00         Doviz           00         0,00         Doviz           00         0,00         Doviz           00         0,00         Doviz           00         0,00         Doviz</td><td>Girişi<br/>Döviz T<br/>0,00<br/>0,00<br/>0,00<br/>0,00<br/>0,00<br/>0,00</td><td>Aciliano<br/>Police No:0000000000000000000000<br/>Police No:00000000000000000000<br/>Police No:0000000000000000000<br/>Police No:000000000000000000000000000000000000</td><td>Export Ref. No  </td><td>Export Tipi Vade Tarihi<br/>24.02.2022<br/>24.03.2022<br/>24.04.2022<br/>24.05.2022<br/>24.05.2022<br/>24.02.2022<br/>24.02.2022</td><td>Miktar<br/>0,00<br/>0,00<br/>0,00<br/>0,00<br/>0,00<br/>0,00</td></thcurre<></thcurrent<></thcurrent<></td></li></ul> | Türü 0<br>1000 1000 1000 1000 1000 1000 1000 1                                                                                                    | Cari Kod<br>Valor Baş, Tarih<br>24.02.2022 Vad<br>5 No Hesap Kodu<br>5 Gol<br>5 Gol<br>5 Gol<br>5 Gol<br>5 Gol<br>180-000-001                                                                                                    | U U U U U U U U U U U U U U U U U U U                                                                                                    | Bit         Current         Current <thcurrent< th=""> <thcurrent< th=""> <thcurre< td=""><td>()         Stopation           hi         2         Basim Yapils           KDV         Doviz         Doviz           00         0,00         Doviz           00         0,00         Doviz           00         0,00         Doviz           00         0,00         Doviz           00         0,00         Doviz           00         0,00         Doviz           00         0,00         Doviz</td><td>Girişi<br/>Döviz T<br/>0,00<br/>0,00<br/>0,00<br/>0,00<br/>0,00<br/>0,00</td><td>Aciliano<br/>Police No:0000000000000000000000<br/>Police No:00000000000000000000<br/>Police No:0000000000000000000<br/>Police No:000000000000000000000000000000000000</td><td>Export Ref. No  </td><td>Export Tipi Vade Tarihi<br/>24.02.2022<br/>24.03.2022<br/>24.04.2022<br/>24.05.2022<br/>24.05.2022<br/>24.02.2022<br/>24.02.2022</td><td>Miktar<br/>0,00<br/>0,00<br/>0,00<br/>0,00<br/>0,00<br/>0,00</td></thcurre<></thcurrent<></thcurrent<> | ()         Stopation           hi         2         Basim Yapils           KDV         Doviz         Doviz           00         0,00         Doviz           00         0,00         Doviz           00         0,00         Doviz           00         0,00         Doviz           00         0,00         Doviz           00         0,00         Doviz           00         0,00         Doviz                                                                                                    | Girişi<br>Döviz T<br>0,00<br>0,00<br>0,00<br>0,00<br>0,00<br>0,00 | Aciliano<br>Police No:0000000000000000000000<br>Police No:00000000000000000000<br>Police No:0000000000000000000<br>Police No:000000000000000000000000000000000000 | Export Ref. No | Export Tipi Vade Tarihi<br>24.02.2022<br>24.03.2022<br>24.04.2022<br>24.05.2022<br>24.05.2022<br>24.02.2022<br>24.02.2022               | Miktar<br>0,00<br>0,00<br>0,00<br>0,00<br>0,00<br>0,00                                                                                                    |
| B Formu<br>Belge Tri<br>Sira<br>1<br>2<br>3<br>4<br>5<br>6<br>7 | No         Islem Tarih           24.02.2022         24.02.2022           24.02.2022         24.02.2022           24.02.2022         24.02.2022           24.02.2022         24.02.2022           24.02.2022         24.02.2022                                                                                                    | <ul> <li>o,oo</li> <li>o,oo</li> <li>ind</li> <li>Odeme</li> <li>GD</li> <li>GD</li> <li>GD</li> <li>GD</li> <li>GD</li> <li>GD</li> <li>GD</li> <li>GD</li> <li>GD</li> </ul>                                                                                                    | Tevkifat Tutan<br>0<br>10000000000000000000000000000000000                                                                                                    | Cari Kod<br>Valör Baş, Tarih<br>24.02.2022 Vad<br>SKOI<br>SGOI<br>SGOI<br>SGOI<br>SGOI<br>SGOI<br>SGOI<br>180-000-001<br>280-001-001                                                                                                    | Valór<br>Valór<br>Valór<br>Valór<br>Valór<br>Valór<br>ABC SIGORTA ACENTI<br>ABC SIGORTA ACENTI<br>ABC SIGORTA ACENTI<br>ABC SIGORTA ACENTI<br>Gel.Ay.Ait.Gid, Analiz (<br>Gel.YII.Ait.Gid, Analiz (                                                                                                    | Bit         Construction           Guinu Efektif Tar         0         24.02.202           E/A         Tutar         A         10.000, A           A         10.000, A         1.250, A         1.250, A           A         1.250, A         1.250, B         12.780, B           B         2.219, A         1.250, B         1.219, B                                                                                                    | Stopa           hi         Stopa           2         Basim Yapils           KDV         Dovid           00         0,00           00         0,00           00         0,00           00         0,00           00         0,00           00         0,00           00         0,00           100         0,00           100         0,00           120         0,00           130         0,00                                                                                                    | Girişi<br>0,00<br>0,00<br>0,00<br>0,00<br>0,00<br>0,00<br>0,00    | Agikiama<br>Police No:00000000000000000000000000<br>Police No:000000000000000000000000000000000000                                                                | Export Ref. No | Export Tip: Vade Tarihi<br>24.02.2022<br>24.03.2022<br>24.04.2022<br>24.05.2022<br>24.05.2022<br>24.02.2022<br>24.02.2022<br>24.02.2022 | Miktar           0,00           0,00           0,00           0,00           0,00           0,00           0,00           0,00           0,00           0,00           0,00           0,00 |
| B Formu<br>Belge Tr<br>Stra<br>1<br>2<br>3<br>4<br>5<br>6<br>7  | No         Islem Tarih           24.02.2022         24.02.2022           24.02.2022         24.02.2022           24.02.2022         24.02.2022           24.02.2022         24.02.2022           24.02.2022         24.02.2022           24.02.2022         24.02.2022           24.02.2022         24.02.2022           24.02.2022         24.02.2022           24.02.2022         24.02.2022           24.02.2022         24.02.2022 | <ul> <li>at Orani</li> <li>0,00</li> <li>Ind</li> <li>Odeme</li> <li>GD</li> <li>GD</li> <li>GD</li> <li>GD</li> <li>GD</li> <li>GD</li> <li>GD</li> <li>GD</li> <li>GD</li> <li>GD</li> <li>S,000,00</li> </ul>                                                                                                    | Tevklřat Tutan         0           irilecek KDV         Türü           Türü         1           Dekont No         Fig           460         460           460         460           460         460           460         460           460         460           460         460           460         460           460         460 | Tev. Hesap Kodu           Cari Kod           Valor Baş. Tarih           24.02.2022         Vad           SG01         SG01           SG01         SG01      >>>>>>>>>>>>>>>>>>>>>>>>>>>>>>>> | V Valor Valor Valo | Bit         Construction         Construction <thconstruction< th="">         Construction</thconstruction<>                                                                                                    | Stopaj           hi           2         Basim Yapils           KDV         Doviz           00         0,00           00         0,00           00         0,00           00         0,00           00         0,00           00         0,00           00         0,00           00         0,00           00         0,00           00         0,00           00         0,00           00         0,00           00         0,00           00         0,00           00         0,00           00         0,00           00         0,00           00         0,00           00         0,00           00         0,00           00         0,00           00         0,00           00         0,00           00         0,00           00         0,00           00         0,00           00         0,00           00         0,00           00         0,00           00         0,00  < | Girişi<br>0,00<br>0,00<br>0,00<br>0,00<br>0,00<br>0,00<br>0,00    | Agklama<br>Police No:000000000000000000000000000000000000                                                                                                    | Export Ref. No | Export Tipi Vade Tarihi<br>24.02.2022<br>24.03.2022<br>24.04.2022<br>24.05.2022<br>24.05.2022<br>24.02.2022<br>24.02.2022               | Miktar<br>0,00<br>0,00<br>0,00<br>0,00<br>0,00<br>0,00                                                                                                    |

Eğer bu örnekte "Gelecek Aylar Gid. Hs" ve "Gelecek Yıllar Gid. Hs." için ay bazında takip yapılıyorsa, yani hesap tanımları için "?" ifadesi kullanılmış ise 180 ve 280 hesaplara atılacak tutarlar aylık bazda bölüştürülecek ve hesap kodunda "?" olan bölüm ay kodu ile yer değiştirilerek kayıt atılacaktır. Örneğin hesap kodu olarak 180-000-??? ve 280-001-??? olarak tanımlama yapıldığını düşünürsek aşağıdaki gibi satırlar atılacaktır:

| 📘 Poliçe Tanımlaı        | ri 🦷                                    |        |                           |                  |                    |                           | _ U                |
|--------------------------|-----------------------------------------|--------|---------------------------|------------------|--------------------|---------------------------|--------------------|
|                          | ■ 💩 🗵 🖻 😫                               | 0      | e e / (                   | MSSQ             | L   METE15 / 0     | METE ANONIM ŞİRKET        | İ11                |
| Poliçe Bilgileri Ek      | Bilgiler Demirbaş Bağlantı              | Gide   | r Hesapları Öde           | eme Planı        |                    |                           |                    |
| Poliçe No                | 000000000000000000000000000000000000000 | 8      | Yenileme No               |                  |                    | 0                         |                    |
| Cari Kod                 | SG01                                    | 2      | ABC SIGORTA               | ACENTESÍ         |                    |                           |                    |
| Sigorta Firma Kodu       | SG02                                    | (D-4)  | ABC SICOPTA               | CENTESÍ          |                    |                           |                    |
| Sigona Firma Kouc        | 1 3 3 0 2                               |        | ABC SIGORIA               | ACENTESI         |                    |                           |                    |
| Poliçe Tipi              | ARAÇ SİGORTASI                          | ~      | Durumu Yi                 | ürürlükte        |                    | ~                         |                    |
| Tanzim Tarihi/Yeri       | 24.02.2022                              | ~ DEI  | NİZLİ                     |                  |                    |                           |                    |
| Başlangıç Tarihi         | 24.02.2022                              | ~      | Bitiş Tarihi              | 24.02.2023       |                    | ~                         |                    |
| Döviz Tipi               | 0 📴 TL                                  |        | Döviz Kuru                |                  | 0,0                | 00000                     |                    |
| Döviz Tutarı             | 0,0                                     | 00     | Tutar                     | _                | 15.                | 000,00                    |                    |
| Gelecek<br>Aylar Gid.Hs. | 180-000-???                             | 0*     | Gelecek Yıllar<br>Gid.Hs. | 280-001-???      |                    | 8                         |                    |
| Plasiyer                 |                                         | 24     | Proje Kodu                |                  |                    |                           |                    |
| Referans Kodu            |                                         | 0*     |                           |                  |                    |                           |                    |
| Açıklama 1               |                                         |        |                           |                  |                    |                           |                    |
| Açıklama 2               |                                         |        |                           |                  |                    |                           |                    |
| Açıklama 3               |                                         |        |                           |                  |                    |                           |                    |
| **Gider hesapların       | ıı ay bazında takip etmek içi           | n ay k | odunun bulundu            | ğu seviye '?' ka | arakteri ile doldu | rulabilir. Örneğin : 180- | 001-??? gibi.      |
|                          |                                         |        |                           |                  |                    |                           |                    |
| Belge Ekle               | Hatırlatıcı Kaydı Oluştu                | ir Ta  | ahakkuk Mahsub            | u Tahak          | 🙁<br>kuk İptali    |                           |                    |
| * Şube Kodu              | Poliçe No                               | Yen    | ileme No                  | Cari Kod         | Cari İsim          | Sigorta Firma Kodu        | Sigorta Firma İsmi |
| 0                        | 0000000000000000000000000L3             |        | 0                         | M01              | İçdaş Çelik Ene    | SG01                      | ABC SIGORTA ACENTE |
| 0                        | 00000001598702/23365                    |        | 0                         | 5G01             | ABC SIGORTA        | SG02                      | ABC SIGORTA ACENTE |
| 0                        | 000000000000000000000000000000000000000 |        | 0                         | SGU1             | ABC SIGORTA        | SGUZ                      | ABC SIGORTA ACENTE |
| <                        |                                         | _      |                           |                  |                    |                           | >                  |
| Olice No:000000000       | 00000000002 Cari Kod:SG                 |        | Sigorta F                 | irma Kodu:SG     | J2 Tutar:15.000,   | 00                        |                    |

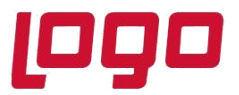

#### Ürün : Netsis 3 Entegre, Standard, Enterprise, Netsis Wings Entegre, Standard, Enterprise Bölüm : Sigorta Poliçe Takibi

180-000-002: 205,48 TL >> (3. ayın ilk günü - Sigorta başlangıç tarihi) \* Günlük Tutar = (01.03.2022 - 24.02.2022) \* 41,0958 = 5 \* 41,0958 = 205,479 TL (İşlem Tarihi = Poliçe Başlangıç Tarihi // Vade Tarihi = Poliçe Başlangıç Tarihi)

180-000-003: 1273,97 TL >> (3. ayın son günü - 2. ayın son günü) \* Günlük Tutar = (31.03.2022 - 28.02.2022) \* 41,0958 = 31 \* 41,0958 = 1273,969 TL (İşlem Tarihi = Poliçe Başlangıç Tarihi // Vade Tarihi = Poliçe Başlangıç Tarihi)

180-000-004: 1232,88 TL >> (4. ayın son günü - 3. ayın son günü) \* Günlük Tutar = (30.04.2022 - 31.03.2022) \* 41,0958 = 30 \* 41,0958 = 1232,874 TL (İşlem Tarihi = Poliçe Başlangıç Tarihi // Vade Tarihi = Poliçe Başlangıç Tarihi)

180-000-005: 1273,97 TL >> (5. ayın son günü - 4. ayın son günü) \* Günlük Tutar = (31.05.2022 - 30.04.2022) \* 41,0958 = 31 \* 41,0958 = 1273,969 TL (İşlem Tarihi = Poliçe Başlangıç Tarihi // Vade Tarihi = Poliçe Başlangıç Tarihi)

180-000-006: 1232,88 TL >> (6. ayın son günü - 5. ayın son günü) \* Günlük Tutar = (30.06.2022 - 31.05.2022) \* 41,0958 = 30 \* 41,0958 = 1232,874 TL (İşlem Tarihi = Poliçe Başlangıç Tarihi // Vade Tarihi = Poliçe Başlangıç Tarihi)

180-000-007: 1273,97 TL >> (7. ayın son günü - 6. ayın son günü) \* Günlük Tutar = (31.07.2022 - 30.06.2022) \* 41,0958 = 31 \* 41,0958 = 1273,969 TL (İşlem Tarihi = Poliçe Başlangıç Tarihi // Vade Tarihi = Poliçe Başlangıç Tarihi)

180-000-008: 1273,97 TL >> (8. ayın son günü - 7. ayın son günü) \* Günlük Tutar = (31.08.2022 - 31.07.2022) \* 41,0958 = 31 \* 41,0958 = 1273,969 TL (İşlem Tarihi = Poliçe Başlangıç Tarihi // Vade Tarihi = Poliçe Başlangıç Tarihi)

180-000-009: 1232,88 TL >> (9. ayın son günü - 8. ayın son günü) \* Günlük Tutar = (30.09.2022 - 31.08.2022) \* 41,0958 = 30 \* 41,0958 = 1232,874 TL (İşlem Tarihi = Poliçe Başlangıç Tarihi // Vade Tarihi = Poliçe Başlangıç Tarihi)

180-000-010: 1273,97 TL >> (10. ayın son günü - 9. ayın son günü) \* Günlük Tutar = (31.10.2022 - 30.09.2022) \* 41,0958 = 31 \* 41,0958 = 1273,969 TL (İşlem Tarihi = Poliçe Başlangıç Tarihi // Vade Tarihi = Poliçe Başlangıç Tarihi)

180-000-011: 1232,88 TL >> (11. ayın son günü - 10. ayın son günü) \* Günlük Tutar = (30.11.2022 - 31.10.2022) \* 41,0958 = 30 \* 41,0958 = 1232,874 TL (İşlem Tarihi = Poliçe Başlangıç Tarihi // Vade Tarihi = Poliçe Başlangıç Tarihi)

180-000-012: 1273,97 TL >> (12. ayın son günü - 11. ayın son günü) \* Günlük Tutar = (31.12.2022 - 30.11.2022) \* 41,0958 = 31 \* 41,0958 = 1273,969 TL (İşlem Tarihi = Poliçe Başlangıç Tarihi // Vade Tarihi = Poliçe Başlangıç Tarihi)

280-001-001: 1273,97 TL >> (1. ayın son günü - 12. ayın son günü) \* Günlük Tutar = (31.01.2023 -

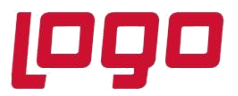

#### Ürün : Netsis 3 Entegre, Standard, Enterprise, Netsis Wings Entegre, Standard, Enterprise Bölüm : Sigorta Poliçe Takibi

31.12.2022) \* 41,0958 = 31 \* 41,0958 = 1273,969 TL (İşlem Tarihi = Poliçe Başlangıç Tarihi // Vade Tarihi = Poliçe Başlangıç Tarihi)

280-001-002: 945,21 TL >> Toplam Poliçe Tutarı - 180/280 hesaplara aktarılan toplam tutar = 15000 - 14054,79 = 945.21 TL (İşlem Tarihi = Poliçe Başlangıç Tarihi // Vade Tarihi = Poliçe Başlangıç Tarihi) >> Son ay için (Toplam Poliçe Tutarı - 180/280 hesaplara aktarılan toplam tutar) formülüyle hesaplama yapmamızın sebebi virgülden sonraki kuruş farkını engelleyip, toplam poliçe tutarını tam olarak tutturmaktır.

320-001-001: 10000 TL>> Peşinat (İşlem Tarihi = Poliçe Başlangıç Tarihi // Vade Tarihi = Poliçe Başlangıç Tarihi) 320-001-001: 1250 TL>> 1. Taksit (İşlem Tarihi = Poliçe Başlangıç Tarihi // Vade Tarihi = Taksit Tarihi) 320-001-001: 1250 TL>> 2. Taksit (İşlem Tarihi = Poliçe Başlangıç Tarihi // Vade Tarihi = Taksit Tarihi) 320-001-001: 1250 TL>> 3. Taksit (İşlem Tarihi = Poliçe Başlangıç Tarihi // Vade Tarihi = Taksit Tarihi) 320-001-001: 1250 TL>> 3. Taksit (İşlem Tarihi = Poliçe Başlangıç Tarihi // Vade Tarihi = Taksit Tarihi) 320-001-001: 1250 TL>> 4. Taksit (İşlem Tarihi = Poliçe Başlangıç Tarihi // Vade Tarihi = Taksit Tarihi)

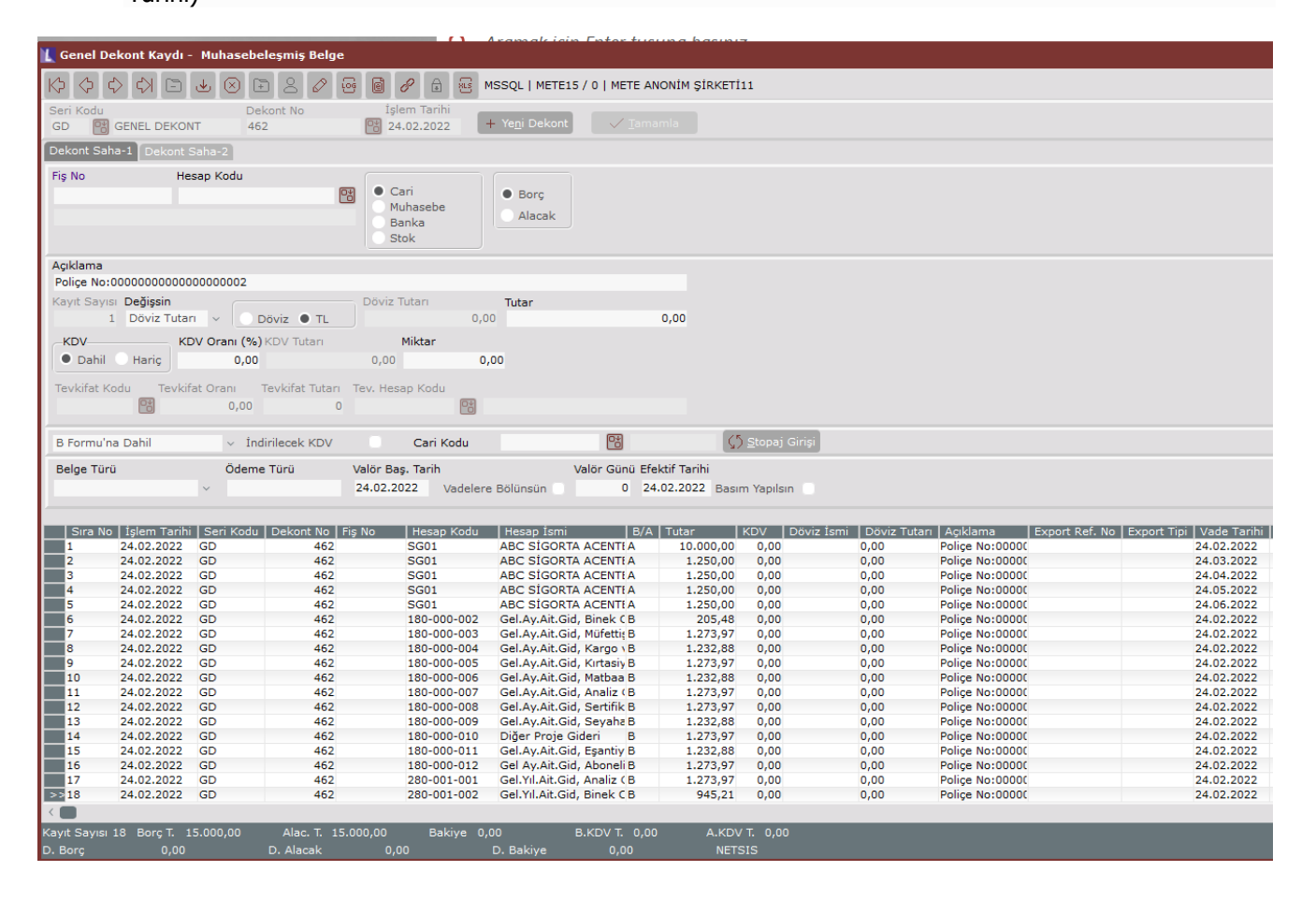

Tarih : 15/03/2022

Konu : Sigorta Poliçe Takibi

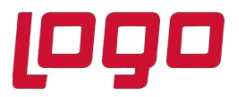

Ürün : Netsis 3 Entegre, Standard, Enterprise, Netsis Wings Entegre, Standard, Enterprise Bölüm : Sigorta Poliçe Takibi

Ödeme Kaydı Dekont Kayıtları;

| Poliçe Tanımları           |                   |                  |             |                                |                |    |
|----------------------------|-------------------|------------------|-------------|--------------------------------|----------------|----|
|                            |                   |                  | MSSQL   MET | TE15 / 0   METE                | ANONİM ŞİRKETİ | 11 |
|                            |                   | apları Ödeme Pla | ani         |                                |                |    |
| Taksit Sıra 1              |                   |                  |             |                                |                |    |
| Ödeme Tarihi 24.02.2022 🗸  | Taksit Tutarı     | 10.000,0         | 0           |                                |                |    |
|                            | Police Dekont H   |                  |             | \$ <sub>€</sub><br>)deme Kavdı |                |    |
| * Taksit Sıra Ödeme Tarihi | Taksit Tutarı 🛛 🛛 | Döviz Tutarı     | Ödendi      |                                | Dekont No      |    |
| 1 24.02.2022               | 10.000,00         | 0,00             | Hayır       |                                |                |    |
| 2 24.03.2022               | 1.250,00          | 0,00             | Hayır       |                                |                |    |
| 3 24.04.2022               | 1.250,00          | 0,00             | Hayır       |                                |                |    |
| 4 24.05.2022               | 1.250,00          | 0,00             | Hayır       |                                |                |    |
| 5 24.06.2022               | 1.250,00          | 0,00             | Hayır       |                                |                |    |
|                            |                   |                  | Ödeme Kay   | dı                             |                | ×  |
|                            |                   |                  | Dekont Ser  | i GD                           |                |    |
|                            |                   |                  | Hesap Kod   | GRN-VADES                      | SIZ            | 8  |
|                            |                   |                  |             |                                | am             |    |

1. Taksit için ödeme kaydı oluşturulduğunda cari hesaba borç banka hesabına alacak kaydı atılarak dekont oluşturulur.

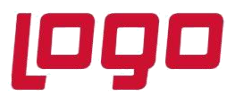

Ürün : Netsis 3 Entegre, Standard, Enterprise, Netsis Wings Entegre, Standard, Enterprise Bölüm : Sigorta Poliçe Takibi

| L Police Tanimiari _ D                                                                                                    |
|----------------------------------------------------------------------------------------------------|
| A C C C C C C C C C C C C C C C C C                                                                                                    |
| Taksit Sira 1                                                                                                    |
| Ödeme Tarihi 24.02.2022 V Taksit Tutan 10.000,00                                                                                                    |
| Odeme Ham Oluştur Tümünü Sil Poliçe Dekont Kaydı Poliçe Dekont İptali Ödeme Kaydı Ödeme Kaydı İptali                                                                                                    |
| e Takus Sraz Odeme Tarhi Takut Tutan Odviz Tutan Odendi Dekont Sen ♥ Dekont No<br>>>>>>>>>>>>>>>>>>>>>>>>>>>>>>>>>>>>>                                                                                                    |
| 2 24.03.2022 1.250,00 Cvet GD 466                                                                                                    |
| 3 24.4.8.2022 1.250,00 0,00 Haym                                                                                                    |
| 4 24-05-2022 1.250,00 0,00 Heyrr<br>5 24-06-202 1.250,00 0,00 Heyrr                                                                                                    |
| Poliçe No:0000000000000000002 Cari Kod:ISG01 Sijorta Firma Kodu:ISG02 Tutar:15.000,00                                                                                                    |
| 🕻 Genel Dekont Kaydi - Muhasebeleşmiş Belge                                                                                                    |
| 🔯 🔄 🗘 🔯 🕹 🎯 🖹 🕹 🖉 🗃 📓 🖉 🚔 📓 🖉 https://www.second.ing.interation/ing.interation/in |
| Seri Kodu         Dekont No         İşlem Tarihi           GD         🔯 GENEL DEKONT         464         🔯 24.02.2022         + Yegi Dekont         ✓ Tamamla                                                                                                    |
| Dekont Saha-1 [Dekont Saha-2]                                                                                                    |
| Fig No Hesp Kodu<br>Cari<br>Muhasebe<br>Banka<br>Stok<br>Banka                                                                                                    |
| Apklama<br>Police N=00000000000000012/1 Taket Odemaci                                                                                                    |
| Kayıt Sayısı <b>Değişsin</b> Döviz Tutar 1<br>1 Döviz Tutar ∨ Döviz ● TL 0,00 0,00                                                                                                    |
| KDV Orani (%) KDV Tutan Miktar                                                                                                    |
| Dahil Haric 0,00 0,00 0,00                                                                                                    |
| Tevkifat Kodu Tevkifat Orani Tevkifat Tutari Tev. Hesap Kodu                                                                                                    |
| B Formu'na Dahil Değil 🗸 İndirilecek KDV Cari Kodu 🔯 💋 Stoppi Girişi                                                                                                    |
| Belge Túrů         Ödeme Túrů         Valor Baş. Tarih         Valor Gúnů Efektif Tarihi           V         24.02.2022         Vadelere Bolünsün         0         24.02.2022         Başım Yapılsın                                                                                                    |
| Stra No         I jem Tanihi         Seri Kodu         Desort Kodu         Hesap Kodu         Hesap Kodu         Hesap Kodu         KDV         Döviz 1( Döviz 1( Döviz 1                                                                                 |
| Xayit Sayisi 2 Borg T. 10.000,00 Alac. T. 10.000,00 Bakiye 0,00 B.KDV T. 0,00 A.KDV T. 0,00                                                                                                    |
| D. Borç 0,00 D. Alacak 0,00 D. Bakıye 0,00 NETSIS                                                                                                    |

2.Taksit için ödeme kaydı oluşturulduğunda da yine aynı şekilde cari hesaba borç banka hesabına alacak kaydı atılarak dekont oluşturulur. Oluşan dekont numaraları Ödeme Planı sekmesi üzerinden ilgili satırda izlenebilmektedir. Ödendi bilgisi ise ödeme yapılması durumunda "Evet" olarak değişmektedir.

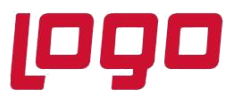

### Ürün : Netsis 3 Entegre, Standard, Enterprise, Netsis Wings Entegre, Standard, Enterprise Bölüm : Sigorta Poliçe Takibi

| L Police Tanimlari _ UX                                                                                                    |
|----------------------------------------------------------------------------------------------------|
| K <sup>1</sup> C <sup>1</sup> C <sup>2</sup> C <sup>2</sup> C <sup>2</sup> C <sup>2</sup> C <sup>2</sup> C <sup>2</sup> C <sup>2</sup> C <sup>2</sup>                                                                                                    |
| Taksit Sira 1                                                                                                    |
| Ödeme Tarihi 24.02.2022 V Taksit Tutan 10.000,00                                                                                                    |
| Oderne Plani Oluştur Tümünü Sil Poliçe Dekont Kaydı Poliçe Dekont İştali Öderne Kaydı Öderne Kaydı İştali                                                                                                    |
| ● Takati Sira Odemen Tarhi Takat Tutan Doviz Tutan Odendi Dekont Seri Dekont No<br>>>>>>>>>>>>>>>>>>>>>>>>>>>>>>>>>>>>>                                                                                                    |
| 2 24.03.2022 1.250,00 0,00 Evet GD 466                                                                                                    |
| 3 24 44,2022 1.250,00 0,00 Hayr<br>4 24 05,202 1.250,00 0,00 Hayr                                                                                                    |
| 5 24.06.2022 1.250,00 0,00 Hayır                                                                                                    |
| valiçe No:000000000000002 Cari Kod:SG01 Sigorta Firma Kodu:SG02 Tutar:15.000,00                                                                                                    |
| 🕻 Genel Dekont Kaydı - Muhasebeleşmiş Belge 🗆 X                                                                                                    |
| 🔯 🗇 🗘 🖆 🕹 🛞 🖻 🙁 🖉 🙆 🗑 🖉 R 🔒 🖉 historia / 0 i metels / 0 i metels / 0                |
| Seri Kodu Dekont No Işlem Tarihi<br>GD 💱 GENEL DEKONT 466 💱 24.03.2022 + Yegi Dekont 🗸 Jamamla                                                                                                    |
| Dekont Saha-1 Dekont Saha-2                                                                                                    |
| Fig No Hesap Kodu Cari<br>Muhasebe<br>Stok Stok                                                                                                    |
| Apidama Palice Nr-000000000000002/2 Takse Odemasi                                                                                                    |
| Kayt Saysi Değişsin Döviz Tutan Tutar                                                                                                    |
| 1 Doviz Tutan v Doviz TL 0,00 0,00                                                                                                    |
| Dobi         Harig         0,00         0,00         0,00                                                                                                    |
| Tevkifat Kodu Tevkifat Oran Tevkifat Tutan Tev. Hesap Kodu                                                                                                    |
|                                                                                                    |
| B Formu'na Dahil Değil 🗸 İndirilecek KDV Cari Kodu 🔡 🕼 Stopa Girişi                                                                                                    |
| Belge Türü         Ödeme Türü         Valör Baş. Tarih         Valör Günü Efektif Tarihi            24.03.2022         Vadelere Bolünsün         0         24.03.2022         Basım Yapılsın                                                                                                    |
| Size No.   Jelem Tachii   Sen Kodu   Dekont No.   Size Kodu   Dekont No.   Size Kodu   Dekont No |
| 1         24.03.2022         GD         466         SG01         ABC SIGORTA ACENTE         1.250,00         0,00         Police No:0000000000002/2. Taksit Ödemesi         24.03.2022         0,00           22         24.03.2022         GD         466         GRN-VADESIZ         HESS         1.250,00         0,00         Police No:0000000000000002/2. Taksit Ödemesi         24.03.2022         0,00                                                                                                    |
|                                                                                                    |
|                                                                                                    |
| C 4 1 250 00 Alar T 1250 00 Bakitas 0.00 B KDVT 0.00 A KDVT 0.00                                                                                                    |
| D. Borç 0,00 D. Alacak 0,00 D. Bakiye 0,00 NETSIS                                                                                                    |

#### Poliçe tahakkuk kaydı

"Gelecek Aylar Gid. Hs" için ay bazında takip yapılmıyorsa, yani hesap tanımları için "?" ifadesi kullanılmamış ise;

2. ay için tahakkuk işlemi;

770-001-001: 164,38 >> (3. ayın ilk günü - poliçe başlangıç tarihi) \* Günlük Tutar = (01.03.2021 - 24.02.2021) \* 41,0958 = 5 \* 41,0958 = 205,48

#### 180-001-001: 205,48

3. ay için yapılan tahakkuk işlemi;

770-001-001: 1273,79 >> (3. ayın son günü - 2. ayın son günü) \* Günlük Tutar = (31.03.2021 - 28.02.2021) \* 41,0958 = 31 \* 41,0958 = 1273,97 180-001-001: 1273,97

"Gelecek Aylar Gid. Hs" için ay bazında takip yapılıyorsa, yani hesap tanımları için "?" ifadesi kullanılmış ise;

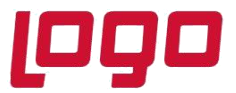

### Ürün : Netsis 3 Entegre, Standard, Enterprise, Netsis Wings Entegre, Standard, Enterprise Bölüm : Sigorta Poliçe Takibi

2. ay için yapılan tahakkuk işlemi;

770-001-001: 164,38 >> (3. ayın ilk günü - poliçe başlangıç tarihi) \* Günlük Tutar = (01.03.2021 - 24.02.2021) \* 41,0958 = 5 \* 41,0958 = 205,48

180-001-002: 205,48

3. ay için yapılan tahakkuk işlemi;

770-001-001: 1273,79 >> (3. ayın son günü - 2. ayın son günü) \* Günlük Tutar = (31.028.02.2021) \* 41,0958 = 31 \* 41,0958 = 1273,97

180-001-003: 1273,97

| 🔟 Genel Dekont Kaydı - Muhasebeleşmiş Belge                                                                                                    |
|----------------------------------------------------------------------------------------------------|
| (2)       (2)       (2)       (2)       (2)       (2)       (2)       (2)       (2)       (2)       (2)       (2)       (2)       (2)       (2)       (2)       (2)       (2)       (2)       (2)       (2)       (2)       (2)       (2)       (2)       (2)       (2)       (2)       (2)       (2)       (2)       (2)       (2)       (2)       (2)       (2)       (2)       (2)       (2)       (2)       (2)       (2)       (2)       (2)       (2)       (2)       (2)       (2)       (2)       (2)       (2)       (2)       (2)       (2)       (2)       (2)       (2)       (2)       (2)       (2)       (2)       (2)       (2)       (2)       (2)       (2)       (2)       (2)       (2)       (2)       (2)       (2)       (2)       (2)       (2)       (2)       (2)       (2)       (2)       (2)       (2)       (2)       (2)       (2)       (2)       (2)       (2)       (2)       (2)       (2)       (2)       (2)       (2)       (2)       (2)       (2)       (2)       (2)       (2)       (2)       (2)       (2)       (2)       (2)       (2)       (2)       (                                                                                                    |
| Seri Kodu         Dekont No         Işlem Tarihi           GD         🔞 GENEL DEKONT         470         28.02.2022         + Yegi Dekont         ✓ Iamamia                                                                                                    |
| Dekont Saha-2                                                                                                    |
| Fiş No Hesap Kodu<br>Cari<br>Muhasebe<br>Banka<br>Stok                                                                                                    |
| Açıklama                                                                                                    |
| Sigorta Tahakkuk Mahsubu:0000000000000000000                                                                                                    |
| Kayıt Sayısı Değişsin         Döviz Tutarı           1         Döviz Tutarı         V           0,00         0,00                                                                                                    |
| -KDV Orani (%) KDV Tutan Miktar                                                                                                    |
| Dahil Hariç     0,00     0,00     0,00                                                                                                    |
| Tervkifat Kodu Tervkifat Orani Tervkifat Tutari Terv. Hesan Kodu                                                                                                    |
| C 0,00 C C                                                                                                    |
| B Formu'na Dahil v İndirilecek KDV Cari Kodu 🔞 🕼 Stopaj Girişi                                                                                                    |
| Belge Türü Ödeme Türü Valör Baş. Tarih Valör Günü Efektif Tarihi                                                                                                    |
| V         28.02.2022         Vadelere Bolünsün         0         28.02.2022         Basim Yapılsın                                                                                                    |
|                                                                                                    |
| Sira No   Sjem Tarihi   Seri Kodu   Dekont No   Fig No   Hesap Kodu   Hesap Kodu |
| 1 2.50.2.022 GD 470 7/0-01-011 Anal2 Gloent B 205,48 0,00 0,00 Sigora Tahakki 28.02.2022                                                                                                    |
|                                                                                                    |
|                                                                                                    |
|                                                                                                    |
|                                                                                                    |
|                                                                                                    |
| Kayıt Sayısı 2 Borç T. 205,48 Alac. T. 205,48 Bakiye 0,00 B.KDV T. 0,00 A.KDV T. 0,00                                                                                                    |

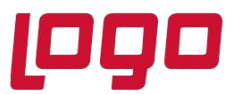

### Ürün : Netsis 3 Entegre, Standard, Enterprise, Netsis Wings Entegre, Standard, Enterprise Bölüm : Sigorta Poliçe Takibi

| Genel Dekont Kaydı - Muhasebeleşmiş Belge                                                                                                    | 1    |
|----------------------------------------------------------------------------------------------------|------|
| Ķ 💠 🗘 🖆 😉 🗴 😰 🖉 🖉 🖉 🖉 🖉 🖉 📾 🖋 🔝 MSSQL   METE15 / 0   METE ANONIM ŞİRKETİ11                                                                                                    |      |
| Seri Kodu         Dekont No         Işlem Tarihi           GD         Image: Constraint of the second second |      |
| Dekont Saha-2 Dekont Saha-2                                                                                                    |      |
| Fiş No Hesap Kodu<br>Muhasebe<br>Banka<br>Stok                                                                                                    |      |
| Açıklama<br>Sigorta Tahakkuk Mahsubu:0000000000000000000                                                                                                    |      |
| Kayıt Sayısı Değişsin         Döviz Tutar           1 Döviz Tutar         Oöviz ● TL                                                                                                    |      |
| KDV         KDV Tutari         Miktar                • Dahil         • Hariç         0,00         0,00                                                                                                    |      |
| Tevkifat Kodu Tevkifat Oranı Tevkifat Tutarı Tev. Hesap Kodu                                                                                                    |      |
| B Formu'na Dahil v İndirilecek KDV Cari Kodu f 🏹 Stopaj Girişi                                                                                                    |      |
| Belge Türü         Ödeme Türü         Valör Baş. Tarih         Valör Günü Efektif Tarihi            31.03.2022         Vadelere Bölünsün         0         31.03.2022         Basım Yapılsın                                                                                                    |      |
| Sira No [Sjem Tanhi   Seri Kodu   Dekont No   Fig No   Hesap Kodu   Hesap Jami   B/A   Tutar   KDU   Doviz Ismi   Döviz Tutar   Açıklama   Export Ref. No   Export Tipi   Vade Tanhi   Mikta                                                                                                    | r E  |
| 1     31.03.2022     GD     472     7/0-001-001     Analiz Gleen     B     1.273,97     0,00     0,00     Sigorta lanakki.     31.03.2022       2     31.03.2022     GD     472     180-000-003     Gel.Ay.Ait.Gid, Müfettit,A     1.273,97     0,00     0,00     Sigorta Tahakki.     31.03.2022                                                                                                    | 0,00 |
| <ul> <li>Cayıt Sayısı 2 Borç Т. 1.273,97 Alac. Т. 1.273,97 Bakiye 0,00 В.КDV Т. 0,00 А.КDV Т. 0,00</li> </ul>                                                                                                    |      |

Bu örnekte gider hesabı olarak %100 oranında 770-001-001 hesabının tanımlandığı varsayılmıştır. Birden fazla gider hesabı oranlar şeklinde tanımlanmış olsaydı toplam tutarı bu hesaplar arasında kendi oranlarına göre bölüştürüp 7'li hesaplara birden fazla satır borç kaydı oluşturulacaktır.